# คู่มือการลงทะเบียน/ตารางสอน ระบบ SUPREME 2019

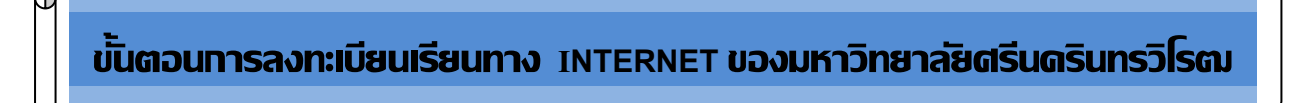

### 1. Log in เข้าสู่ระบบ มีขั้นตอนดังต่อไปนี้

1.1 ระบุ Website https://supreme.swu.ac.th จะปรากฏหน้าจอ ดังรูปที่ 1

(หรือ http://www.swu.ac.th คลิก นิสิตปัจจุบัน คลิก ระบบบริหารจัดการประสิทธิภาพการศึกษา (SUPREME 2019)

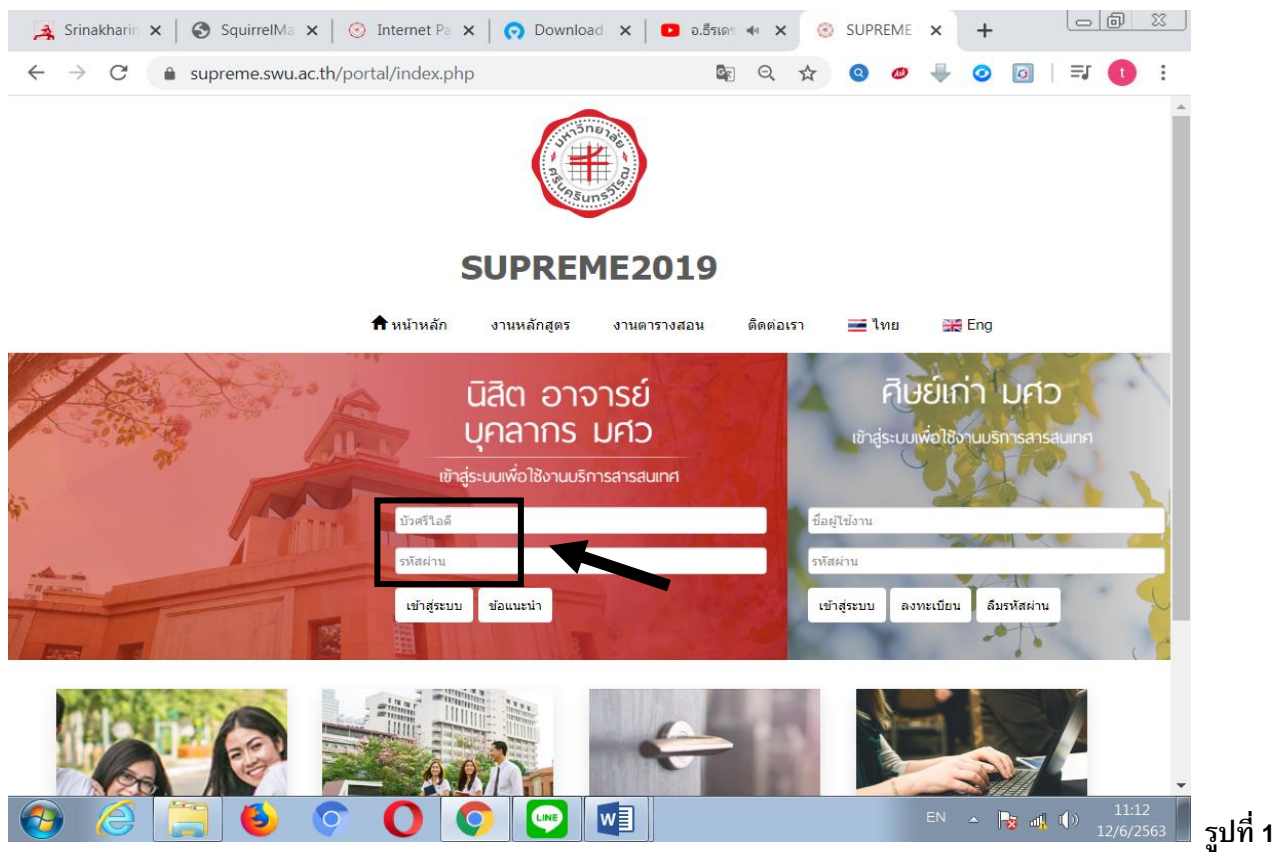

 1.2 ระบุ Buasri Id และ Password (ที่ใช้กับ web mail ของมหาวิทยาลัย)
 โดยสำนักคอมพิวเตอร์ ได้ทำการออกรหัส Buasri ID ให้แก่นิสิตใหม่ แบบอัตโนมัติ โดยกำหนดรหัสบัญชี ผู้ใช้งานเครือข่ายบัวศรี (Buasri ID) เป็น 11 หลัก ซึ่งประกอบด้วย หลัก 1-2 คือ ตัวอักษรย่อคณะ

| อักษรย่อคณะ | คณะ/วิทยาลัย      |
|-------------|-------------------|
| hm          | คณะมนุษยศาสตร์    |
| SC          | คณะวิทยาศาสตร์    |
| SS          | คณะสังคมศาสตร์    |
| ре          | คณะพลศึกษา        |
| ed          | คณะศึกษาศาสตร์    |
| ns          | คณะพยาบาลศาสตร์   |
| md          | คณะแพทยศาสตร์     |
| fa          | คณะศิลปกรรมศาสตร์ |
| en          | คณะวิศวกรรมศาสตร์ |
| ph          | คณะเภสัชศาสตร์    |

| อักษรย่อคณะ | คณะ/วิทยาลัย                                    |
|-------------|-------------------------------------------------|
| dt          | คณะทันตแพทยศาสตร์                               |
| рс          | คณะกายภาพบำบัด (นิสิตรหัส 54-59 ใช้อักษร pt)    |
| st          | วิทยาลัยนานาชาติเพื่อศึกษาความยั่งยืน           |
| СО          | วิทยาลัยนวัตกรรมสื่อสารสังคม                    |
| ec          | คณะเศรษฐศาสตร์ (นิสิตรหัส 54-59 ใช้อักษร ep)    |
| ai          | คณะเทคโนโลยีและนวัตกรรมผลิตภัณฑ์การเกษตร        |
| bc          | วิทยาลัยโพธิวิชชาลัย                            |
| ee          | คณะวัฒนธรรมสิ่งแวดล้อมและการท่องเที่ยวเชิงนิเวศ |
| bs          | คณะบริหารธุรกิจเพื่อสังคม                       |
| ci          | วิทยาลัยอุตสาหกรรมสร้างสรรค์                    |
| gs          | บัณทิตวิทยาลัย                                  |

| หลัก <b>3-5</b> | คือ | ตัวเลขลำดับที่ 1-3 | ของเลขประจำตัวนิสิต |
|-----------------|-----|--------------------|---------------------|
| e               | a   | ० ० ० न            |                     |

หลัก 6-11 คือ ตัวเลขลำดับที่ 6-11 ของเลขประจำตัวนิสิต

#### และใช้เลขประจำตัวบัตรประชาชน 13 หลัก เป็นรหัสผ่าน (Password)

**ตัวอย่าง** นิสิตระดับปริญญาตรี วิทยาลัยนวัตกรรมสื่อสารสังคม รหัส 611<u>30</u>010086 และ เลขประจำตัวบัตรประชาชน 3101201668838 นิสิตจะได้รหัส Buasri ID และรหัสผ่านดังนี้ Buasri ID : CO611010086

Password : 3101201668838

#### <u>หมายเหตุ</u> นิสิตที่ย้ายคณะยังคงใช้ Buasri ID เดิม

- 1.3 กดปุ่ม Login เพื่อเข้าสู่ระบบ
  - หากระบุข้อมูลถูกต้อง จะปรากฏหน้าจอ ดังรูปที่ 2
  - หากขึ้นข้อความ "ชื่อผู้ใช้งาน หรือรหัสผ่านไม่ถูกต้อง กรุณาล็อกอินใหม่อีกครั้ง" แสดงว่า ระบุ Buasri ID และหรือ Password ไม่ถูกต้อง

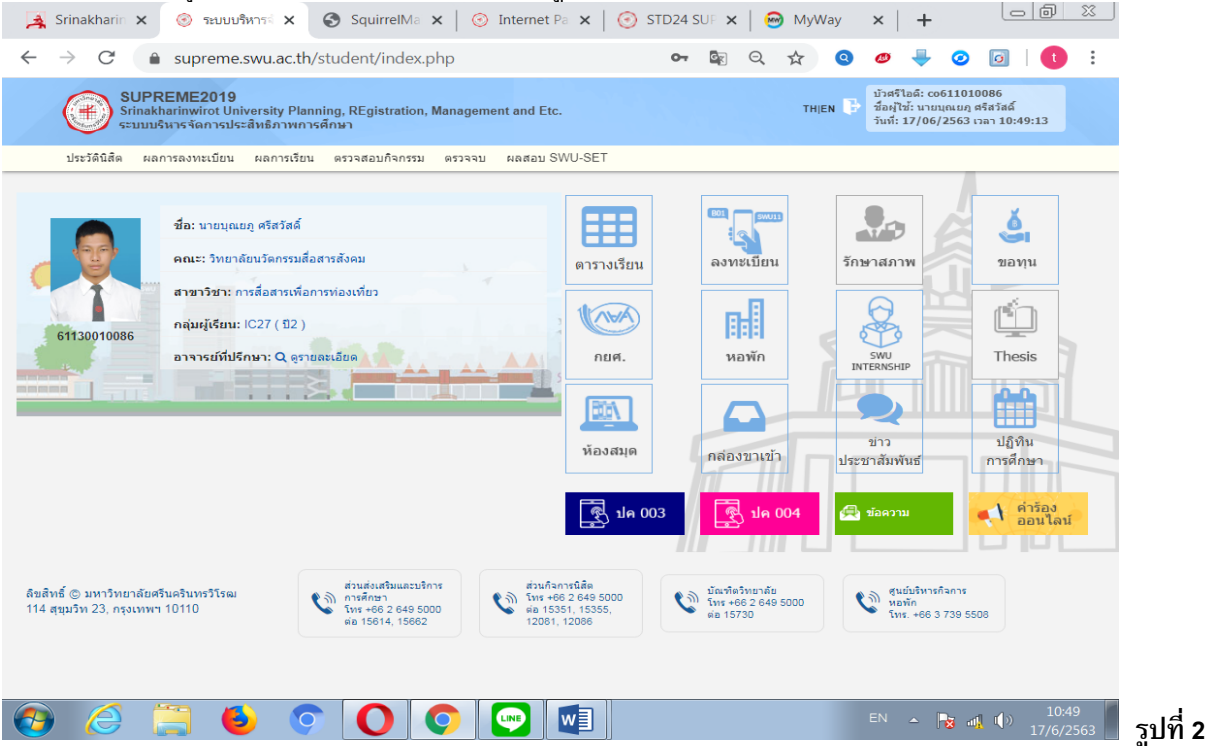

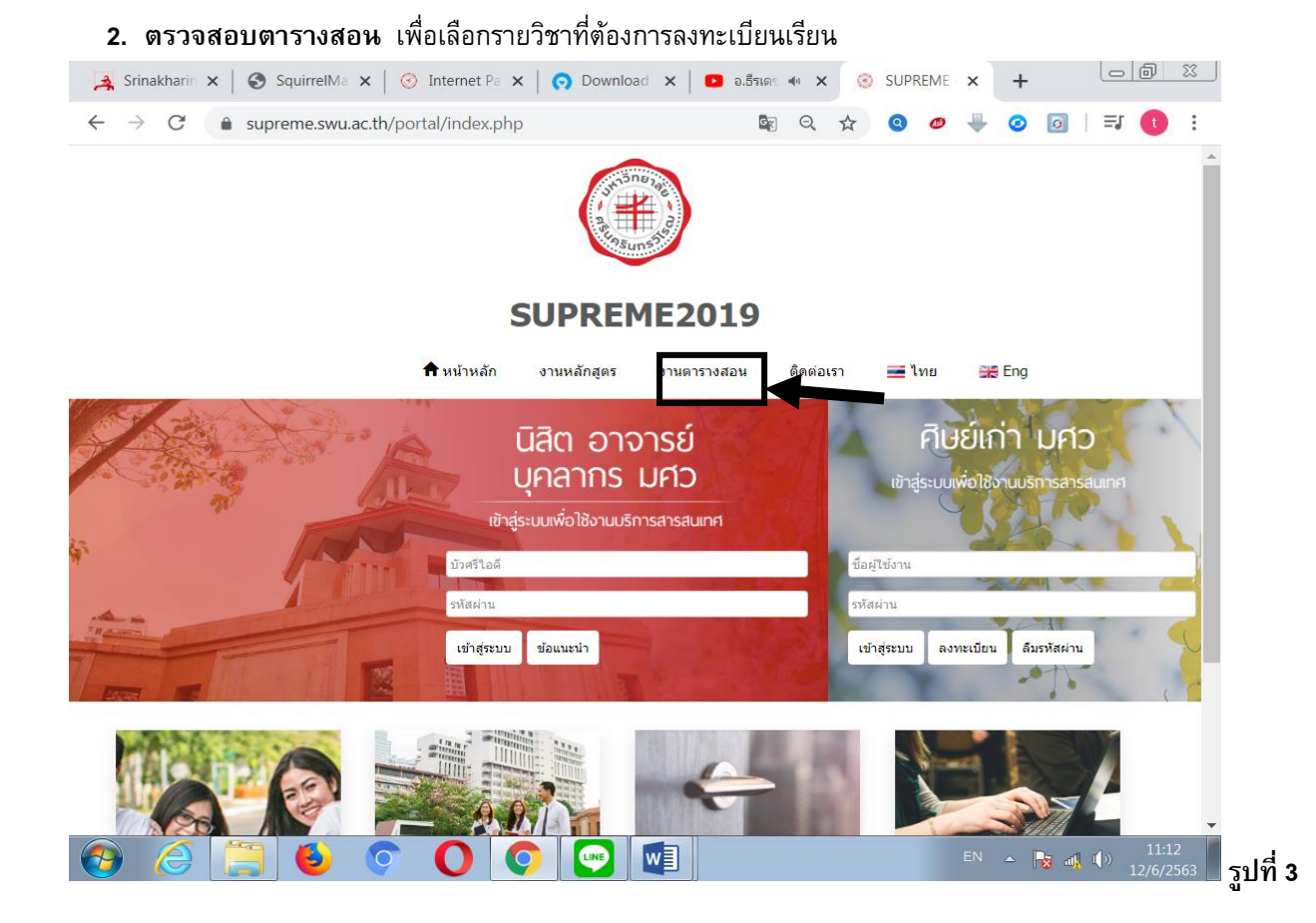

#### 2.1 Click ที่แถบ ตารางสอน ตามรูปที่ 3 จะปรากฏหน้าจอสำหรับค้นหาข้อมูลตารางสอน ดังรูปที่ 4

| 🙀 Srinakh: 🗙 👩 Sl                                   | JPREN 🗙 🧿 ຈະນບນຈິະ 🗙   🌚 Sq      | uirrel 🗙 🛛 📀 Internet 🗙          | 📀 STD24 : 🗙   🙆 My    | Way ×   +        |         |
|-----------------------------------------------------|----------------------------------|----------------------------------|-----------------------|------------------|---------|
| $\leftrightarrow$ $\rightarrow$ $C$ $rightarrow$ su | preme.swu.ac.th/portal/more_sche | dule.php                         |                       | 0 🧶 🐺 🥝          | o   🕇 : |
|                                                     |                                  | 20295un575                       |                       |                  | •       |
|                                                     | S                                | UPREME201                        | 9                     |                  | - 1     |
|                                                     | 🕈 หน้าหลัก งานหลักสูตร           | ง <mark>า</mark> นตารางสอน ติดต่ | มเรา 🛋 ไทย 💥 Eng      | g                |         |
| งานตารางสอน                                         | l                                |                                  |                       |                  |         |
| งานตารางสอน                                         |                                  |                                  |                       |                  | - 1     |
| ภาค/ปีการศึกษา *                                    | 2 🗸 / 2562                       | กลุ่ม                            | เการศึกษา ทั้งหมด     |                  | ~       |
| คณะ                                                 | ทั้งหมด                          | ~                                |                       |                  |         |
| ภาดวิชา                                             | ทั้งหมด                          | ♥ f                              | <b>เลุ่มผู้เรียน</b>  |                  |         |
| รหัสวิชา                                            |                                  |                                  | ชื่อวิชา              |                  |         |
| ชื่ออาจารย์ผู้สอน                                   |                                  | นามส                             | <b>เ</b> ดอาจารย์     |                  |         |
| วันเรียน                                            | กรุณาเลือก                       | • ดาม                            | มเวลาเรียน กรุณาเลือก | ิ ∽ - กรุณาเลือก | ~       |
|                                                     |                                  | Q คัมหา                          |                       |                  |         |
|                                                     |                                  |                                  |                       |                  | 11.00   |

- 2.2 ระบุเงื่อนไขที่ต้องการค้นหา ดังนี้
  - 1 **ภาค/ปีการศึกษา** (<u>จำเป็นจะต้องระบุทุกครั้ง</u>)
  - 2 กลุ่มการศึกษา (<u>จำเป็นจะต้องระบุทุกครั้ง</u>)
  - 3 คณะที่เป็นเจ้าของรายวิชาที่ต้องการค้นหา (จะระบุหรือไม่ก็ได้)
  - 4 ภาควิชาที่เป็นเจ้าของรายวิชาที่ต้องการค้นหา (จะระบุหรือไม่ก็ได้)
  - 5 กลุ่มผู้เรียน (กลุ่มผู้เรียนประจำตัวนิสิตแต่ละสาขาวิชา เช่นกลุ่ม SC11, HM25A) (จะระบุหรือไม่ก็ได้)
  - 6 รหัสวิชา (**บังคับให้ใส่ตัวอักษร 2 ตัวแรก**) (จะระบุหรือไม่ก็ได้)
  - 7 ชื่อวิชา (ไม่จำเป็นต้องใส่ชื่อวิชาเต็ม สามารถใส่บางส่วน หน้า หรือ หลัง ก็ได้ ) (จะระบุหรือไม่ก็ได้)
  - 8 ชื่อ หรือ นามสกุล อาจารย์ผู้สอน (ไม่จำเป็นต้องใส่ชื่อเต็ม) (จะระบุหรือไม่ก็ได้)
  - 9 วันเรียน (เพื่อช่วยในการค้นหาวิชาที่สามารถลงทะเบียนเรียนได้ โดยไม่ซ้ำกับที่ลงทะเบียนไปแล้ว)
  - 10 คาบเวลาเรียน (เพื่อช่วยในการค้นหาวิชาที่สามารถลงทะเบียนเรียนได้ โดยไม่ซ้ำกับที่ลงทะเบียนไปแล้ว)
- **หมายเหตุ** รายการที่ 3 -10 ไม่จำเป็นจะต้องระบุทุกรายการ หากต้องการให้ข้อมูลที่ต้องการค้นหามีปริมาณที่ น้อยลง หรือแคบลง ให้ระบุเฉพาะรายการที่จำเป็นที่ต้องการค้นหาเท่านั้น
  - เช่น ต้องการค้นหาว่าในภาคการศึกษาที่ 2 ปีการศึกษา 2562 คณะมนุษยศาสตร์ ภาควิชาจิตวิทยา เปิดสอนวิชาอะไรบ้าง <u>รายการที่จะต้องระบุ</u> คือ รายการที่ **1, 2,** 3 และ 4 เท่านั้น แล้วกดค้นหา
  - หรือ ต้องการค้นหาว่า นิสิตขั้นปีที่ 2 สาขาวิชาการสื่อสารเพื่อการท่องเที่ยว วิทยาลัยนวัตกรรมสื่อสารสังคม มีรายวิชาอะไรบ้างที่เปิดให้เรียนใน ภาคการศึกษาที่ 2 ปีการศึกษา 2562 <u>รายการที่จะต้องระบุ</u> คือ รายการที่ **1, 2** และ 5 เท่านั้น
    - (รายการที่ 5 ระบุกลุ่มผู้เรียนเป็น IC27 (รหัสกลุ่มผู้เรียนประจำตัวนิสิตดูได้จากคู่มือการเรียนหัวข้อ อาจารย์ที่ปรึกษา หรือในหน้าจอประวัติของนิสิต) แล้วกดค้นหา

| $\leftarrow$ | C   | 🔒 supreme.s                                                   | wu.ac.tl | n/portal/more_schedul            | e.php    |                   |                                    |                                                    | Q Ø                                           | 🕂 🧿 🖡                            | 3   <b>t</b>     |
|--------------|-----|---------------------------------------------------------------|----------|----------------------------------|----------|-------------------|------------------------------------|----------------------------------------------------|-----------------------------------------------|----------------------------------|------------------|
| ิตารา        | งสอ | ่อน ภาคการศึ                                                  | กษา      | 2/2562                           |          |                   |                                    |                                                    |                                               |                                  |                  |
|              |     |                                                               |          | 🚔 พิมพ์                          | ทั้งหมด  | 붬 พิมพ์เฉพา       | เะหน้านี้                          |                                                    |                                               |                                  |                  |
| วิชา         | ดอน | ชื่อวิชา                                                      | หน่วยกิด | อาจารย์                          | จำนวนรับ | เหลือที่นั่งเรียน | เวลาเรียน                          | ห้องเรียน                                          | เวลาสอบ                                       | ห้องสอบ                          | หมายเหตุ         |
| COS204       | B01 | INTRODUCTION TO<br>DEVELOPMENT<br>COMMUNICATION               | 3(3-0)   | อ.อภิรพี เศรษฐรักษ์ ดันเจริญวงศ์ | 56       | 4                 | [TH6-8]<br>พฤหัสบดี<br>13.30-16.20 | [01-37-1101]<br>ห้องบรรยาย 1101<br>ประสานมิตร      | ARR                                           | [01-99-9999]<br>ARR (ประสานมิตร) | IC27             |
| COS301       | B01 | CREATIVE INDUSTRY<br>MANAGEMENT                               | 3(3-0)   | อ.รู้ศีรักน์ โปตะวณิช            | 56       | 4                 | [F6-8]<br>ศุกร์<br>13.30-16.20     | [01-34-0802]<br>ห้องบรรยาย 0802<br>ประสานมิตร      | ARR                                           | [01-99-9999]<br>ARR (ประสานมิตร) | IC27             |
| INC223       | B01 | TOURISM RESOURCES<br>MANAGEMENT FOR<br>SUSTAINABLE<br>TOURISM | 3(2-2)   | อ.ยุคลวัชร์ ภักดีจักริวุฒ์       | 56       | 4                 | [W6-9]<br>พุธ<br>13.30-17.20       | [01-35-0701]<br>ห้องบรรยาย 0701<br>ประสานมิตร      | ARR                                           | [01-99-9999]<br>ARR (ประสานมิดร) | IC27             |
| INC224       | B01 | TOURIST BEHAVIOR<br>ANALYSIS                                  | 3(2-2)   | อ.ดร.อดิพล เอื้อจรัสพันธุ์       | 56       | 4                 | [TH1-4]<br>พฤหัสบดี<br>08.30-12.20 | [01-37-1002]<br>ห้องบรรยาย 1002<br>ประสานมิตร      | ARR                                           | [01-99-9999]<br>ARR (ประสานมิดร) | IC27             |
| INC321       | B01 | SPEECH FOR TOURISM<br>COMMUNICATION                           | 3(2-2)   | อ.อาทิดยา ทรัพย์สินวิวัฒน์       | 28       | 2                 | [TU1-4]<br>อังคาร<br>08.30-12.20   | [01-37-1103]<br>ห้องบรรยาย 1103<br>ประสานมิตร      | ARR                                           | [01-99-9999]<br>ARR (ประสานมิตร) | IC27 (1-<br>28)  |
| INC321       | B02 | SPEECH FOR TOURISM<br>COMMUNICATION                           | 3(2-2)   | อ.อาทิตยา ทรัพย์สินวิวัฒน์       | 28       | 2                 | [TU6-9]<br>อังคาร<br>13.30-17.20   | [01-37-1103]<br>ห้องบรรยาย 1103<br>ประสานมิตร      | ARR                                           | [01-99-9999]<br>ARR (ประสานมิดร) | IC27 (29-<br>56) |
| SWU244       | B06 | SCIENCE FOR BETTER<br>LIFE AND<br>ENVIRONMENT                 | 3(3-0)   | อ.พัชรี ปรีดาสุริยะชัย           | 103      | 2                 | [M6-8]<br>จันทร์<br>13.30-16.20    | [01-35-0902]<br>35-0902 (ห้องบรรยาย)<br>ประสานมิตร | กลางภาค<br>[4CD]<br>05/03/2563<br>12.45-17.00 | [01-99-9999]<br>ARR (ประสานมิตร) | IC27,IC29        |
|              |     |                                                               |          |                                  |          |                   |                                    |                                                    | <b>ปลายภาค</b><br>[59999]<br>13/05/2563       | [01-99-9999]<br>ARR (ประสานมิตร) |                  |

2.3 เมื่อกดปุ่ม "**ค้นหา**" จะแสดงข้อมูลดังรูปที่ 5

#### 3. ลงทะเบียนเรียน

| $\rightarrow$                                                                                    | C                                                                  | supreme.swu.ac.th/studen                                                                                                    | nt/student_profi                                                                                                    | le_register.p                              | hp                                                                                                    | 🔄 Q, 🟠                                                                                                    | r Q                                                                                                    | 🖉 🐥 🤇                                                      | 2                                                                                                    |
|--------------------------------------------------------------------------------------------------|--------------------------------------------------------------------|----------------------------------------------------------------------------------------------------|----------------------------------------------------------------------------------------------------|--------------------------------------------|----------------------------------------------------------------------------------------------------|----------------------------------------------------------------------------------------------------|----------------------------------------------------------------------------------------------------|------------------------------------------------------------|----------------------------------------------------------------------------------------------------|
| ۲                                                                                                | SUP<br>Srinal<br>ຣະນນນ                                             | REME2019<br>tharinwirot University Planning, REgi<br>เริ่หารจัดการประสิทธิภาพการศึกษา                                                                                                    | istration, Managem                                                                                                  | ent and Etc.                               |                                                                                                    | т                                                                                                    | HIEN 🗗 ขึ้า<br>ชื่อ<br>วัน                                                                                                    | วศรีไอดี: co6110:<br>อผู้ไช้: นายบุณยภู<br>เที: 17/06/2563 | 10086<br>) ศรีสวัสดิ์<br>! เวลา 12:00:46                                                               |
| ประวัตินี                                                                                        | สิด ผ                                                              | ลการลงทะเบียน ผลการเรียน ตรวจสอ                                                                                                    | บกิจกรรม ตรวจจบ                                                                                                    | ผลสอบ SWU-                                 | -SET                                                                                                    |                                                                                                    |                                                                                                    |                                                            |                                                                                                    |
| ลขประสาดัว                                                                                       | ນີສິດ:                                                             | 61180010086                                                                                                    |                                                                                                    | ชื่อ                                       |                                                                                                    | นาย บุต                                                                                                    | แขฦ ศรีสวัสดิ์                                                                                                    |                                                            |                                                                                                    |
| เณะ:                                                                                             |                                                                    | วิทยาลัยนวัตกรรมสื่อสารสั                                                                                                    | ใงคม                                                                                                    | สาร                                        | ขาวิชา:                                                                                                    | การสื่อส                                                                                                    | งารเพื่อการท่อง                                                                                                    | เที่ยว                                                     |                                                                                                    |
| ชาโท:                                                                                            |                                                                    |                                                                                                    |                                                                                                    | กลุ่ะ                                      | มผู้เรียน:                                                                                                    | IC27 (1                                                                                                    | 12)                                                                                                    |                                                            |                                                                                                    |
| าจารย์ที่ปรีก                                                                                    | ษา:                                                                | อ.ยุคลวัชร์ ภักดีจักริวุฒ์                                                                                                    |                                                                                                    |                                            |                                                                                                    |                                                                                                    |                                                                                                    |                                                            |                                                                                                    |
|                                                                                                  |                                                                    |                                                                                                    |                                                                                                    |                                            |                                                                                                    |                                                                                                    |                                                                                                    |                                                            |                                                                                                    |
|                                                                                                  |                                                                    | 20025 đoji - 2 / 2562                                                                                                    | an                                                                                                    | <u>คะเบียน</u> พิมพ์ •                     | 520,021,021,5                                                                                                    | * 00005đo                                                                                                    |                                                                                                    | าาการสึกษาถัง"                                             | 2.1                                                                                                    |
| ารัสวิชา                                                                                         | 1                                                                  | าาคการศึกษา: 2 / 2562                                                                                                    | สารระบ                                                                                                    | กะเบียน พิมพ์ :                            | รายงาน ทบ.5                                                                                                    | <ul> <li>๑ ภาคการศึกร</li> <li>๑ ประเอทวิชา</li> </ul>                                                                                                    | ษาก่อนหน้า ม                                                                                                    | กาคการศึกษาถัด"                                            | ไป »                                                                                                   |
| รหัสวิชา<br>กกระบง                                                                               | <b>ม</b><br>ดอน<br>801                                             | าาคการศึกษา: 2 / 2562<br>เพรืออาปเตรีเอง รอ Devel opment or                                                                                                    | ลงา<br>ชื่อวิชา<br>OMMUNICATION                                                                                     | กะเบียน พิมพ์ ร                            | รายงาน ทบ.5<br>หน่วยกิด<br>3/3.0)                                                                                                    | <ul> <li>« ภาคการศึกม<br/>ประเภทวิชา<br/>ปกลิ</li> </ul>                                                                                                    | ษาก่อนหน้า ง<br>ประเภทศ<br>Credit                                                                                                    | กาดการศึกษาถัด"<br>การลงทะเบียน                            | ใป »<br>วิธีลงทะเบียน<br>Arin                                                                          |
| รหัสวิชา<br>COS204<br>COS301                                                                     | оац<br>В01<br>В01                                                  | ารคการศึกษา: 2 / 2562<br>INTRODUCTION TO DEVELOPMENT Cr<br>CREATIVE INDUSTRY MANAGEMENT                                                                                                    | สอวิชา<br>ชื่อวิชา<br>OMMUNICATION                                                                                  | กะเบียน พิมพ์ :                            | รายงาน ทบ.5<br>หน่วยกิด<br>3(3-0)<br>3(3-0)                                                                                                    | <ul> <li>« ภาคการศึกม<br/>ประเภทวิชา<br/>ปกดิ<br/>ปกดิ</li> </ul>                                                                                                    | ะาก่อนหน้า ง<br>ประเภทศ<br>Credit<br>Credit                                                                                                    | กาดการศึกษาถัด'<br>การลงหะเบียน                            | ใป »<br>วิธีลงทะเบียน<br>Add<br>Add                                                                    |
| รหัสวิชา<br>COS204<br>COS301<br>CSC141                                                           | я<br>вол<br>вол<br>вол<br>вол<br>вол                               | ารคารส์กษา: 2 / 2562<br>INTRODUCTION TO DEVELOPMENT Cr<br>CREATIVE INDUSTRY MANAGEMENT<br>BUSINESS COMMUNICATION                                                                                                    | สงา<br>ชื่อวิชา<br>OMMUNICATION                                                                                     | กะเบียน ที่มทั ร                           | รายงาน ทบ.5<br>                                                                                                    | <ul> <li>« ภาคการศึกบ<br/>ประเภทวิชา<br/>ปกติ<br/>ปกติ</li> </ul>                                                                                                    | ษาก่อนหน้า ง<br>ประเภทศ<br>Credit<br>Credit<br>Credit                                                                                                    | กาคการศึกษาถัด"<br>การลงหะเบียน                            | ใป »<br>วิธีลงทะเบียน<br>Add<br>Add<br>Add                                                             |
| <del>รหัสวิชา</del><br>COS204<br>COS301<br>CSC141<br>INC223                                      | я<br>я<br>я<br>я<br>я<br>я<br>я<br>я<br>я<br>я<br>я<br>я<br>я<br>я | ารการศึกษา: 2 / 2562<br>INTRODUCTION TO DEVELOPMENT Cr<br>CREATIVE INDUSTRY MANAGEMENT<br>BUSINESS COMMUNICATION<br>TOURISM RESOURCES MANAGEMENT                                                                                                    | สอริชา<br>อัดรัชา<br>OMMUNICATION<br>T FOR SUSTAINABLE                                                              | กะเบียน ทีมท์ :<br>TOURISM                 | <mark>หน่วยกิด</mark><br>3(3-0)<br>3(3-0)<br>3(3-0)<br>3(2-2)<br>3(2-2)                                                                                                    | <ul> <li>« ภาคการศึกม</li> <li>ประเภทวิชา</li> <li>ปกติ</li> <li>ปกติ</li> <li>ปกติ</li> <li>ปกติ</li> <li>ปกติ</li> <li>ปกติ</li> </ul>                                                                                                    | <mark>ประเภทท์วิวระเภทท์</mark><br>Credit<br>Credit<br>Credit<br>Credit                                                                                                    | กาดการศึกษาถัด <sup>1</sup><br>การลงหะเบียน                | ใป »<br><mark>วิธีลงทะเบียน</mark><br>Add<br>Add<br>Add                                                |
| <del>รหัสวิชา</del><br>COS204<br>COS301<br>CSC141<br>INC223<br>INC224                            | я<br>я<br>я<br>я<br>я<br>я<br>я<br>я<br>я<br>я<br>я<br>я<br>я<br>я | ารตการสึกษา: 2 / 2562<br>INTRODUCTION TO DEVELOPMENT Cd<br>CREATIVE INDUSTRY MANAGEMENT<br>BUSINESS COMMUNICATION<br>TOURISM RESOURCES MANAGEMENT<br>TOURIST BEHAVIOR ANALYSIS                                                                                                    | สอริษา<br>ชื่อริษา<br>OMMUNICATION<br>T FOR SUSTAINABLE                                                             | ทะเบียน ทำงาร์ ร                           | รายงาน พบ.5                                                                                                    | <ul> <li>« ภาคการศึกม</li> <li>ประเภทวิชา</li> <li>ปกติ</li> <li>ปกติ</li> <li>ปกติ</li> <li>ปกติ</li> <li>ปกติ</li> <li>ปกติ</li> <li>ปกติ</li> <li>ปกติ</li> </ul>                                                                                                    | Credit<br>Credit<br>Credit<br>Credit<br>Credit<br>Credit                                                                                                    | าาดการศึกษาถัด <sup>1</sup>                                | ไป »<br><mark>วิธีลงทะเบียบ</mark><br>Add<br>Add<br>Add<br>Add<br>Add                                  |
| <mark>รมัสวิชา</mark><br>COS204<br>COS301<br>CSC141<br>INC223<br>INC224<br>INC221                | я<br>вол<br>вол<br>вол<br>вол<br>вол<br>вол<br>вол<br>вол          | INTRODUCTION TO DEVELOPMENT CO<br>CREATIVE INDUSTRY MANAGEMENT<br>BUSINESS COMMUNICATION<br>TOURISM RESOURCES MANAGEMENT<br>TOURIST BEHAVIOR ANALYSIS<br>SPEECH FOR TOURISM COMMUNICAT                                                                                                    | ลงร<br>ชื่อวิชา<br>OMMUNICATION<br>T FOR SUSTAINABLE                                                                | กะเบียน พิมพ์ :                            | ราสงาน พบ.5                                                                                                    | <ul> <li>สารคการศึกษ</li> <li>ประเภทริชา</li> <li>ปกติ</li> <li>ปกติ</li> <li>ปกติ</li> <li>ปกติ</li> <li>ปกติ</li> <li>ปกติ</li> <li>ปกติ</li> <li>ปกติ</li> <li>ปกติ</li> </ul>                                                                                                    | Credit<br>Credit<br>Credit<br>Credit<br>Credit<br>Credit<br>Credit<br>Credit<br>Credit                                                                                                    | กาคการศึกษาถัด"<br>การลงหะเบียน                            | ไป »<br><mark>วิธีลงทะเบียบ</mark><br>Add<br>Add<br>Add<br>Add<br>Add<br>Add                           |
| <del>รงมัสวิชา</del><br>208204<br>208301<br>280141<br>NC223<br>NC224<br>NC224<br>NC321<br>3WU244 | 801<br>801<br>801<br>802<br>801<br>801<br>801<br>806               | INTRODUCTION TO DEVELOPMENT CO<br>CREATIVE INDUSTRY MANAGEMENT<br>BUSINESS COMMUNICATION<br>TOURISM RESOURCES MANAGEMENT<br>TOURISM BEHAVIOR ANALYSIS<br>SPEECH FOR TOURISM COMMUNICAT<br>SCIENCE FOR BETTER LIFE AND ENVI                                                                                       | ลงร<br>ชื่อวิชา<br>T FOR SUSTAINABLE<br>TION<br>IRONMENT                                                            | กะเบียน พิมพ์ :                            | รายงาน พบ.5                                                                                                    | <ul> <li>« ภาคการศึกร     ปกติ     ปกติ&lt;</li></ul> | Credit<br>Credit<br>Credit<br>Credit<br>Credit<br>Credit<br>Credit<br>Credit<br>Credit<br>Credit<br>Credit                                                                                                    | กาคการศึกษาถัด <sup>7</sup>                                | ไป »<br>วิธีสงหะเบียบ<br>Add<br>Add<br>Add<br>Add<br>Add<br>Add<br>Add<br>Force                        |
| <mark>รมัสวิชา</mark><br>COS204<br>COS301<br>CSC141<br>INC223<br>INC224<br>INC321<br>SWU244      | 9<br>901<br>801<br>802<br>801<br>801<br>801<br>801<br>801<br>805   | INTRODUCTION TO DEVELOPMENT CO<br>CREATIVE INDUSTRY MANAGEMENT<br>BUSINESS COMMUNICATION<br>TOURISM RESOURCES MANAGEMENT<br>TOURISM BEHAVIOR ANALYSIS<br>SPEECH FOR TOURISM COMMUNICAT<br>SCIENCE FOR BETTER LIFE AND ENVI                                                                                       | ลงข<br><mark>ช่อวิชา</mark><br>OMMUNICATION<br>T FOR SUSTAINABLE<br>TION<br>IRONMENT                                | ทะเบียน ทิงหรั                             | <mark>หน่วยกัล</mark><br>3(3-0)<br>3(3-0)<br>3(2-2)<br>3(2-2)<br>3(2-2)<br>3(2-2)<br>3(2-2)<br>3(2-2)<br>3(2-2)<br>3(2-2)<br>3(2-2)                                                                                                    | «ภาคการศึกร<br>ปกติ<br>ปกติ<br>ปกติ<br>ปกติ<br>ปกติ<br>ปกติ<br>ปกติ<br>ปกติ                                                                                                    | Credit<br>Credit<br>Credit<br>Credit<br>Credit<br>Credit<br>Credit<br>Credit<br>Credit                                                                                                    | กาดการศึกษาถัด"<br>การลงหะเบียน                            | ไป »<br>วิธีลงทะเบียบ<br>Add<br>Add<br>Add<br>Add<br>Add<br>Add<br>Add<br>Force                        |
| <mark>รงโสวิชา</mark><br>COS204<br>COS301<br>CSC141<br>INC223<br>INC224<br>INC321<br>SWU244      | <b>601</b><br>801<br>801<br>802<br>801<br>801<br>801<br>801<br>806 | INTRODUCTION TO DEVELOPMENT CO<br>CREATIVE INDUSTRY MANAGEMENT<br>BUSINESS COMMUNICATION<br>TOURISM RESOURCES MANAGEMENT<br>TOURISM BEHAVIOR ANALYSIS<br>SPEECH FOR TOURISM COMMUNICAT<br>SCIENCE FOR BETTER LIFE AND ENVI<br>8011125180111                                                                      | ลงร<br><mark>ช่อวิชา</mark><br>T FOR SUSTAINABLE<br>TION<br>IRONMENT                                                | ทะเบียน ทิงหรั                             | รายงาน พบ.5<br><u>พบ่วยกิต</u><br>3(3-0)<br>3(3-0)<br>3(2-2)<br>3(2-2)<br>3(2-2)<br>3(2-2)<br>3(2-2)<br>3(2-2)<br>3(3-0)                                                                                                    | «ภาคการศึกร<br>ปกติ<br>ปกติ<br>ปกติ<br>ปกติ<br>ปกติ<br>ปกติ<br>ปกติ<br>ปกติ                                                                                                    | anriaumin a<br>liceum<br>Credit<br>Credit<br>Credit<br>Credit<br>Credit<br>Credit<br>Credit<br>Credit<br>Credit                                                                                                    | กาดการศึกษาถัด"<br>การลงหะเบียน<br>7                       | ไป »<br>วิธีสงหะเบียบ<br>Add<br>Add<br>Add<br>Add<br>Add<br>Add<br>Add<br>Force                        |
| <del>ราโสวิชา</del><br>COS204<br>COS301<br>CSC141<br>INC223<br>INC224<br>INC321<br>SWU244        | 921<br>801<br>801<br>802<br>801<br>801<br>801<br>801<br>801        | ารการศึกษา: 2 / 2562<br>INTRODUCTION TO DEVELOPMENT Cd<br>CREATIVE INDUSTRY MANAGEMENT<br>BUSINESS COMMUNICATION<br>TOURISM RESOURCES MANAGEMENT<br>TOURISM BEHAVIOR ANALYSIS<br>SPEECH FOR TOURISM COMMUNICAT<br>SCIENCE FOR BETTER LIFE AND ENVI<br>สถานะวิเลือญาน<br>ขอดเป็นที่ต้องป่าระ                      | ลงร<br><mark>ช่อวิชา</mark><br>OMMUNICATION<br>T FOR SUSTAINABLE<br>TION<br>IRONMENT<br>-<br>40,000.00              | าะเบียน ทิงหรัง                            | <mark>หน่วยกัล</mark><br>3(3-0)<br>3(3-0)<br>3(2-2)<br>3(2-2)<br>3(2-2)<br>3(2-2)<br>3(2-2)<br>3(2-2)<br>3(3-0)                                                                                                    | <ul> <li>สามารถารสักร     ประยาหวิชา     ปกติ     ปกติ     ปกติ     ปกติ     ปกติ     ปกติ     ปกติ     ปกติ     ปกติ     ปกติ     ปกติ     สามารถาบุกติที่สงทะบนั้น     </li> </ul>                                                                                                    | aniaumin a<br>Useum<br>Credit<br>Credit<br>Credit<br>Credit<br>Credit<br>Credit<br>Credit<br>Credit<br>Credit<br>Credit<br>Credit                                                                                                    | กาคการศึกษาถัด"<br>การลงทะเบียน<br>7<br>22                 | ไป »<br>วิธีสงหะเบียบ<br>Add<br>Add<br>Add<br>Add<br>Add<br>Add<br>Add<br>Force<br>รายวัชา<br>หน่วยกิต |
| <u>รมัสวิชา</u><br>COS204<br>COS301<br>CSC141<br>INC223<br>INC224<br>INC321<br>SWU244            | 9<br>9<br>9<br>9<br>9<br>9<br>9<br>9<br>9<br>9<br>9<br>9<br>9<br>9 | ารการศึกษา: 2 / 2562<br>INTRODUCTION TO DEVELOPMENT Cd<br>CREATIVE INDUSTRY MANAGEMENT<br>BUSINESS COMMUNICATION<br>TOURISM RESOURCES MANAGEMENT<br>TOURISM BEHAVIOR ANALYSIS<br>SPEECH FOR TOURISM COMMUNICAT<br>SCIENCE FOR BETTER LIFE AND ENVI<br>สถานะนี้สิดหุน<br>ยอดเว้นท์จี่อวย่าง:<br>ยอดเว้นท์จ่าวแล้ว | ลงร<br><mark>ช่อวิชา</mark><br>OMMUNICATION<br>T FOR SUSTAINABLE<br>TION<br>IRONMENT<br>-<br>40,000.00<br>40,000.00 | ายเมียน ทิงหรัง<br>TOURISM                 | รายงาน หน.5                                                                                                    | «ภาคการศึกษ<br>ปกติ<br>ปกติ<br>ปกติ<br>ปกติ<br>ปกติ<br>ปกติ<br>ปกติ<br>ปกติ                                                                                                    | ราก่อนหน้า 1<br>ประเภท<br>Credit<br>Credit  | กาคการศึกษาถัด"<br>การลงทะเบียน<br>7<br>22<br>21           | ไป »<br><b>ริธัลงทะเบียน</b><br>Add<br>Add<br>Add<br>Add<br>Add<br>Add<br>Add<br>Ad                    |
| <del>จาไสวิชา</del><br>COS204<br>COS301<br>CSC141<br>INC223<br>INC224<br>INC321<br>SWU244        | 9<br>801<br>801<br>802<br>801<br>801<br>801<br>801<br>801<br>806   | ารคการศึกษา: 2 / 2562<br>INTRODUCTION TO DEVELOPMENT CI<br>CREATIVE INDUSTRY MANAGEMENT<br>BUSINESS COMMUNICATION<br>TOURIST BEHAVIOR ANALYSIS<br>SPEECH FOR TOURISM COMMUNICAT<br>SCIENCE FOR BETTER LIFE AND ENVI<br>สถานะนิลิตหุน<br>ขอดเงินที่ต่องปาระ<br>เอยห์ในเสร็จ                                       | สงร<br>ชื่อวิชา<br>OMMUNICATION<br>IT FOR SUSTAINABLE<br>TION<br>IRONMENT<br>                                       | ายเมียน พิมพร์ รั<br>TOURISM<br>มาท<br>มาท | изэцбе         изэцбе         э3(3-0)         э3(3-0)         э3(3-0)         э3(2-2)         э3(2-2)         э3(2-2)         э3(2-2)         э3(2-2)         э3(2-2)         э3(2-2)         э3(2-2)         э3(2-2)         э3(3-0)         ээлэр         ээлэр         >элэр         ээлэр         ээлэр | «ภาคการศึกษ<br>ปกติ<br>ปกติ<br>ปกติ<br>ปกติ<br>ปกติ<br>ปกติ<br>ปกติ<br>สำนางหระเป็น<br>สำนวนหน่วยกิตรีษ<br>สำนวนหน่วยกิตรีษ<br>สำนวนหน่วยกิตรีษ<br>สำนวนหน่วยกิตรีษา                                                                                                    | อาก่อนหม่า 1<br>ประบทหา<br>Credit<br>Credit | กาคการศึกษาถัด"<br>การลงทะเบียม<br>7<br>22<br>21<br>0      | 1ป »<br><b>วิธีลงรายนัยน</b><br>Add<br>Add<br>Add<br>Add<br>Add<br>Add<br>Add<br>Ad                    |

### 3.1 เลือก Tab ผลการลงทะเบียน จะปรากฏหน้าจอ ดังรูปที่ 6

3.2 Click ลงทะเบียนผ่านอินเทอร์เนต ดังรูปที่ 6 จะปรากฏหน้าจอสำหรับลงทะเบียน ดังรูปที่ 7 (เมนูจะปรากฏให้เห็นเฉพาะในช่วงลงทะเบียนเรียนตามปฏิทินการศึกษากำหนดเท่านั้น)

|                                                                      | SUP<br>Srina                                  | supreme.swu.ac.th/studen<br>REME2019<br>kharinwirot University Planning, REgi<br>ມຣິສາຣຈັດກາຣປຣະສິນຄຶກການກາຣຕົກນາ                                                                                                    | t/student_profile                                                               | e_register.ph<br>nt and Etc. | qı                                                                   | R Q X                                                                                                    | HIEN 🕞                                                                                                    | ขัวศรีไอดี: co6110:<br>ชื่อผู้ใช้: นายบุณยภู<br>วันที่: 17/06/2563 | 2 2 t<br>10086<br>เคริสวัสดิ์<br>เวลา 13:13:25                              |
|----------------------------------------------------------------------|-----------------------------------------------|----------------------------------------------------------------------------------------------------|---------------------------------------------------------------------------------|------------------------------|----------------------------------------------------------------------|----------------------------------------------------------------------------------------------------|----------------------------------------------------------------------------------------------------|--------------------------------------------------------------------|-----------------------------------------------------------------------------|
| ประวัดินี                                                            | สิต ผ                                         | ลการลงทะเบียน ผลการเรียน ตรวจสอ                                                                                                    | บกิจกรรม ตรวจจบ                                                                 | ผลสอบ SWU-S                  | SET                                                                  |                                                                                                    |                                                                                                    |                                                                    |                                                                             |
| us:                                                                  |                                               | วิทยาลัยนวัดกรรมสื่อสารส้                                                                                                    | ังคม                                                                            | สาข                          | าวิชา:                                                               | การสื่อเ                                                                                                    | สารเพื่อการท่อ                                                                                                    | องเทียว                                                            |                                                                             |
| ทให:<br>เสียส                                                        |                                               | a success of the test of                                                                                                    |                                                                                 | กลุ่ม                        | ผู้เรียน:                                                            | IC27 (                                                                                                    | 12)                                                                                                    |                                                                    |                                                                             |
| זכע אפר א                                                            | 121.                                          | STERNED BUILD AND AND AND AND                                                                                                    |                                                                                 |                              |                                                                      |                                                                                                    |                                                                                                    |                                                                    |                                                                             |
| ารลงทะเ                                                              | บียน                                          |                                                                                                    |                                                                                 |                              |                                                                      |                                                                                                    |                                                                                                    |                                                                    |                                                                             |
|                                                                      |                                               |                                                                                                    | _                                                                               |                              |                                                                      |                                                                                                    |                                                                                                    |                                                                    |                                                                             |
|                                                                      |                                               | กาคการศึกษา: 2 / 2562                                                                                                    | ລາກະ                                                                            | เบียน พิมพ์ รา               | ายงาน ทบ.5                                                           | « ภาคการศึก                                                                                                    | ษาก่อนหน้า                                                                                                    | ภาคการศึกษาถัด'                                                    | เป»                                                                         |
| รหัสวิชา                                                             | ดอน                                           |                                                                                                    | ชื่อวิชา                                                                        |                              | หน่วยก                                                               | ัด ประเภทวิชา                                                                                                    | ประเภา                                                                                                    | ทการลงทะเบียน                                                      | วิธีลงทะเบียน                                                               |
| 00004                                                                | B01                                           | INTRODUCTION TO DEVELOPMENT CO                                                                                                    | OMMUNICATION                                                                    |                              | 3(3-0                                                                | ปกดิ                                                                                                    | Credit                                                                                                    |                                                                    | Add                                                                         |
| 05204                                                                |                                               |                                                                                                    |                                                                                 |                              |                                                                      |                                                                                                    |                                                                                                    |                                                                    |                                                                             |
| OS204<br>OS301                                                       | B01                                           | CREATIVE INDUSTRY MANAGEMENT                                                                                                    |                                                                                 |                              | 3(3-0                                                                | ปกติ                                                                                                    | Credit                                                                                                    |                                                                    | Add                                                                         |
| OS204<br>OS301<br>SC141                                              | B01<br>B02                                    | CREATIVE INDUSTRY MANAGEMENT<br>BUSINESS COMMUNICATION                                                                                                    |                                                                                 |                              | 3(3-0<br>3(2-2                                                       | ปกตี<br>ปกตี                                                                                                    | Credit<br>Credit                                                                                                    |                                                                    | Add<br>Add                                                                  |
| 0S204<br>0S301<br>SC141<br>IC223                                     | B01<br>B02<br>B01                             | CREATIVE INDUSTRY MANAGEMENT<br>BUSINESS COMMUNICATION<br>TOURISM RESOURCES MANAGEMENT                                                                                                    | FOR SUSTAINABLE 1                                                               | OURISM                       | 3(3-0<br>3(2-2<br>3(2-2                                              | ปกติ<br>ปกติ<br>ปกติ                                                                                                    | Credit<br>Credit<br>Credit                                                                                                    |                                                                    | Add<br>Add<br>Add                                                           |
| 05204<br>05301<br>SC141<br>IC223<br>IC224                            | B01<br>B02<br>B01<br>B01                      | CREATIVE INDUSTRY MANAGEMENT<br>BUSINESS COMMUNICATION<br>TOURISM RESOURCES MANAGEMENT<br>TOURIST BEHAVIOR ANALYSIS                                                                                                    | FFOR SUSTAINABLE 1                                                              | OURISM                       | 3(3-0<br>3(2-2<br>3(2-2<br>3(2-2                                     | ปกติ<br>ปกติ<br>ปกติ<br>ปกติ<br>ปกติ                                                                                                    | Credit<br>Credit<br>Credit<br>Credit                                                                                                    |                                                                    | Add<br>Add<br>Add<br>Add                                                    |
| 05204<br>05301<br>8C141<br>IC223<br>IC224<br>IC224                   | B01<br>B02<br>B01<br>B01<br>B01               | CREATIVE INDUSTRY MANAGEMENT<br>BUSINESS COMMUNICATION<br>TOURISM RESOURCES MANAGEMENT<br>TOURIST BEHAVIOR ANALYSIS<br>SPEECH FOR TOURISM COMMUNICAT                                                                                                    | T FOR SUSTAINABLE 1                                                             | OURISM                       | 3(3-0<br>3(2-2<br>3(2-2<br>3(2-2<br>3(2-2                            | ปกติ<br>ปกติ<br>ปกติ<br>ปกติ<br>ปกติ<br>ปกติ                                                                                                    | Credit<br>Credit<br>Credit<br>Credit<br>Credit                                                                                                    |                                                                    | Add<br>Add<br>Add<br>Add<br>Add                                             |
| 0S204<br>OS301<br>SC141<br>IC223<br>IC224<br>IC224<br>IC321<br>WU244 | B01<br>B02<br>B01<br>B01<br>B01<br>B06        | CREATIVE INDUSTRY MANAGEMENT<br>BUSINESS COMMUNICATION<br>TOURISM RESOURCES MANAGEMENT<br>TOURIST BEHAVIOR ANALYSIS<br>SPEECH FOR TOURISM COMMUNICAT<br>SCIENCE FOR BETTER LIFE AND ENVI                                                                                                    | T FOR SUSTAINABLE 1<br>10N<br>RONMENT                                           | OURISM                       | 3(3-0<br>3(2-2<br>3(2-2<br>3(2-2<br>3(2-2<br>3(3-0                   | ปกติ           ปกติ           ปกติ           ปกติ           ปกติ           ปกติ           ปกติ                                                                         | Credit<br>Credit<br>Credit<br>Credit<br>Credit<br>Credit                                                                                            |                                                                    | Add<br>Add<br>Add<br>Add<br>Add<br>Force                                    |
| 05204<br>0S301<br>SC141<br>NC223<br>NC224<br>NC321<br>WU244          | B01<br>B02<br>B01<br>B01<br>B01<br>B01<br>B06 | CREATIVE INDUSTRY MANAGEMENT<br>BUSINESS COMMUNICATION<br>TOURISM RESOURCES MANAGEMENT<br>TOURIST BEHAVIOR ANALYSIS<br>SPEECH FOR TOURISM COMMUNICAT<br>SCIENCE FOR BETTER LIFE AND ENVI                                                                                                    | I FOR SUSTAINABLE 1<br>10N<br>RONMENT                                           | rourism                      | 3(3-0<br>3(2-2<br>3(2-2<br>3(2-2<br>3(2-2<br>3(3-0                   | ) ปกติ<br>ปกติ<br>ปกติ<br>ปกติ<br>ปกติ<br>ปกติ                                                                                                    | Credit<br>Credit<br>Credit<br>Credit<br>Credit<br>Credit                                                                                            |                                                                    | Add<br>Add<br>Add<br>Add<br>Add<br>Force                                    |
| 05204<br>0S301<br>SC141<br>IC223<br>IC224<br>IC321<br>WU244          | B01<br>B02<br>B01<br>B01<br>B01<br>B06        | CREATIVE INDUSTRY MANAGEMENT<br>BUSINESS COMMUNICATION<br>TOURISM RESOURCES MANAGEMENT<br>TOURIST BEHAVIOR ANALYSIS<br>SPEECH FOR TOURISM COMMUNICAT<br>SCIENCE FOR BETTER LIFE AND ENVI<br>สถานะนิสิตทุน                                                                                                    | T FOR SUSTAINABLE T<br>TON<br>RONMENT                                           | rourism                      | 3(3-0<br>3(2-2<br>3(2-2<br>3(2-2<br>3(2-2<br>3(2-2<br>3(3-0          | <ul> <li>ปกติ</li> <li>ปกติ</li> <li>ปกติ</li> <li>ปกติ</li> <li>ปกติ</li> <li>ปกติ</li> </ul>                                                                         | Credit<br>Credit<br>Credit<br>Credit<br>Credit<br>Credit<br>Credit                                                                                  | 7                                                                  | Add<br>Add<br>Add<br>Add<br>Force<br>รายวิชา                                |
| 05204<br>05301<br>8C141<br>IC223<br>IC224<br>IC321<br>WU244          | B01<br>B02<br>B01<br>B01<br>B01<br>B06        | CREATIVE INDUSTRY MANAGEMENT<br>BUSINESS COMMUNICATION<br>TOURISM RESOURCES MANAGEMENT<br>TOURIST BEHAVIOR ANALYSIS<br>SPEECH FOR TOURISM COMMUNICAT<br>SCIENCE FOR BETTER LIFE AND ENVI<br>สถานะนิส์คทุน<br>ยอตเงินท์ต่องชำระ                                                                                                    | T FOR SUSTAINABLE T<br>ION<br>RONMENT<br>-<br>40,000.00                         | rourism                      | 3(3-0<br>3(2-2<br>3(2-2<br>3(2-2<br>3(2-2<br>3(3-0                   | <ul> <li>ปกติ</li> <li>ปกติ</li> <li>ปกติ</li> <li>ปกติ</li> <li>ปกติ</li> <li>ปกติ</li> <li>ปกติ</li> <li>ปกติ</li> <li>สาน</li> <li>กิตวิชาปกติที่ลงทะเบี</li> </ul> | Credit<br>Credit<br>Credit<br>Credit<br>Credit<br>Credit<br>Credit                                                                                  | 7 22                                                               | Add<br>Add<br>Add<br>Add<br>Force<br>รายวิชา<br>หน่วยภิต                    |
| 05204<br>0S301<br>SC141<br>IC223<br>IC224<br>IC321<br>WU244          | B01<br>B02<br>B01<br>B01<br>B01<br>B06        | CREATIVE INDUSTRY MANAGEMENT<br>BUSINESS COMMUNICATION<br>TOURISM RESOURCES MANAGEMENT<br>TOURIST BEHAVIOR ANALYSIS<br>SPEECH FOR TOURISM COMMUNICAT<br>SCIENCE FOR BETTER LIFE AND ENVI<br>สถานะนิส์คทุน<br>ยอดเงินท์ต่องชำระ<br>ยอดเงินท์ช่วงชำระ                                                                                    | T FOR SUSTAINABLE T<br>ION<br>RONMENT<br>40,000.00<br>40,000.00                 | rourism<br>มาท<br>มาท        | 3(3-0<br>3(2-2<br>3(2-2<br>3(2-2<br>3(2-2<br>3(3-0                   | ปกลี<br>ปกลี<br>ปกลี<br>ปกลี<br>ปกลี<br>ปกลี<br>สำน<br>ก็ตริชาปกดิทีลงทะเบี<br>สำนวนหน่วยกิตริข                                                                        | Credit<br>Credit<br>Credit<br>Credit<br>Credit<br>Credit<br>Credit<br>Credit<br>Credit                                                              | 7<br>22<br>21                                                      | Add<br>Add<br>Add<br>Add<br>Add<br>Force<br>รายวิชา<br>หน่วยกิด<br>หน่วยกิด |
| 05204<br>0S301<br>SC141<br>IC223<br>IC224<br>IC321<br>WU244          | B01<br>B02<br>B01<br>B01<br>B01<br>B06        | CREATIVE INDUSTRY MANAGEMENT           BUSINESS COMMUNICATION           TOURISM RESOURCES MANAGEMENT           TOURIST BEHAVIOR ANALYSIS           SPEECH FOR TOURISM COMMUNICAT           SCIENCE FOR BETTER LIFE AND ENVI           สถานะนิส์คทุน           ยอดเงินที่ห้องข่าระ           ยอดเงินที่ปาระแล้ว           เลยาก็ในเสร็จ | T FOR SUSTAINABLE 1<br>10N<br>RONMENT<br>40,000.00<br>40,000.00<br>10-99-007067 | rourism<br>มาท<br>มาท        | 3(3-0<br>3(2-2<br>3(2-2<br>3(2-2<br>3(2-2<br>3(3-0<br>9(3-0)<br>mize | <ul> <li>ปกติ</li> <li>ปกติ</li> <li>ปกติ</li> <li>ปกติ</li> <li>ปกติ</li> <li>ปกติ</li> <li>ปกติ</li> <li>ปกติ</li> <li>ปกติ</li> <li>สามวงหน่วยกิตวิชา</li> </ul>    | Credit<br>Credit<br>Credit<br>Credit<br>Credit<br>Credit<br>Credit<br>Credit<br>Credit<br>Credit<br>Credit<br>นารายวิชา<br>อนเรียนใต้<br>อนเรียนใต้ | 7<br>22<br>21<br>0                                                 | Add<br>Add<br>Add<br>Add<br>Force<br>รายวิชา<br>พน่วยกิด<br>พน่วยกิด        |

#### 3.3 ระบุข้อมูล ดังต่อไปนี้

#### <u>กรณีเพิ่มรายวิชา</u>

- 3.3.1 ระบุรายวิชา, ตอนที่ (ที่ได้จากขั้นตอนที่ 2 ตรวจสอบตารางสอน)
- 3.3.2 ระบุประเภทการลงทะเบียน (ระบบกำหนดค่าเริ่มต้นให้เป็น Credit) เลือกได้ดังนี้ คือ
  - Credit คือ การเรียนแบบนับหน่วยกิต (หรือแบบปกติมีผลการเรียนระดับ E-A)
  - Audit คือ การเรียนแบบไม่นับหน่วยกิต (นิสิตเข้าเรียนครบ 80% จะได้ผลการเรียนเป็น AU)
  - Non Credit คือ การเรียนแบบไม่นับหน่วยกิต (สำหรับนิสิตระดับบัณฑิตศึกษาเท่านั้น)
  - Regrade คือ การเรียนแบบนับหน่วยกิต (ลงทะเบียนเรียนซ้ำวิชาที่เรียนไปแล้ว เพื่อต้องการให้มีผลการเรียนวิชานั้นสูงขึ้น รายวิชาที่ลงทะเบียนจะปรากฏทั้ง สองครั้งที่ลงทะเบียนเรียน และจะมีผลการเรียนระดับ E-A)
- 3.3.3 ระบุวิธีลงทะเบียนเป็น "Add"
- 3.3.4 กดปุ่ม "บันทึก" เพื่อทำการบันทึกข้อมูลรายวิชาที่ต้องการเพิ่ม ระบบจะทำการตรวจสอบความ ถูกต้องของข้อมูลให้ หากเกิดข้อผิดพลาด ระบบจะแจ้งให้ทราบ

#### <u>กรณีถอนรายวิชา</u>

- 3.3.5 ระบุวิธีลงทะเบียนเป็น "**Drop**" ในรายวิชา, ตอน ที่ต้องการถอนรายวิชา
- 3.3.6 กดปุ่ม "บันทึก" เพื่อทำการบันทึกข้อมูลรายวิชาที่ต้องการถอน หากเกิดข้อผิดพลาด ระบบจะแจ้งให้ทราบ
- 3.3.7 วิชาที่ได้ถอนออกไป ข้อมูลรายวิชา, ตอน ที่ถอน จะแสดงเป็นสีแดงที่ชื่อวิชา
- 3.4 ระบบจะทำการคิดค่าธรรมเนียมการศึกษา เตรียมไว้ให้นิสิตชำระเงิน
- 3.5 นิสิตสามารถตรวจสอบผลการลงทะเบียนได้จาก Tab ผลการลงทะเบียน (ต้องตรวจสอบทุกครั้งที่ลงทะเบียนเรียน)

#### 4 ชำระเงินค่าธรรมเนียมการศึกษา

- 4.1 จากหน้าจอการลงทะเบียนทางอินเทอร์เนต ดังรูปที่ 7
- 4.2 เมื่อกดปุ่ม "บันทึก" จากนั้นรอจนระบบกลับมาที่หน้าจอการลงทะเบียนดังเดิม ปุ่ม "ชำระเงิน" จะปรากฏขึ้น เพื่อให้นิสิตกดยืนยันการชำระเงิน
- 4.3 กดปุ่ม "ชำระเงิน" เพื่อทำการหักเงินจากบัญชีธนาคารไทยพาณิชย์ (มหาชน) ที่นิสิตแจ้งเลขที่บัญชีไว้
- 4.4 ผลของหักเงินจากบัญชีธนาคาร จะปรากฏ**ดังรูปที่ 8** เช่น
- 4.5 กรณีหักเงินจากบัญชีธนาคารได้สำเร็จ จะขึ้นข้อความ "ชำระเงินเรียบร้อย"
- 4.6 กรณีเงินในบัญชีธนาคารไม่พอสำหรับหักเงิน จะขึ้นข้อความ "จำนวนเงินในบัญชีธนาคาร ไม่พอสำหรับ การหักเงิน"
- 4.7 กรณีนิสิตไม่ได้กดปุ่ม "บันทึก" จะขึ้นข้อความ "Duplicate" ให้กลับมากดปุ่ม "บันทึก" และปุ่ม "ชำระเงิน"
  4.8 หากมีข้อความอื่นๆ ปรากฏนอกเหนือจากที่กล่าวมาข้างต้น ให้ติดต่อ

| J ow                    |                            |                                     |
|-------------------------|----------------------------|-------------------------------------|
| <u>ระดับปริญญาตรี</u>   | โปรดติดต่อส่วนส่งเสริมและบ | มริการการศึกษา โทร.0-2695-5718 หรือ |
|                         | โทร. <u>0-2695-572</u> 0   |                                     |
| <u>ระดับบัณฑิตศึกษา</u> | โปรดติดต่อบัณฑิตวิทยาลัย   | โทร. 0-2664-1000 ต่อ 15730 , 12429  |
|                         | เพื่อดำเนินการแก้ไขต่อไป   |                                     |

|                                                                                                    |                                                                                                    | A supromo suru os th/stud                                                                                                    | ont/student profile                                                                                                    | register php                                                | 5                                                                                                    |                                                                                                    |                                                                                                    | <i>(</i> )                                                        |                                                                                                    |   |
|----------------------------------------------------------------------------------------------------|----------------------------------------------------------------------------------------------------|----------------------------------------------------------------------------------------------------|----------------------------------------------------------------------------------------------------|-------------------------------------------------------------|----------------------------------------------------------------------------------------------------|----------------------------------------------------------------------------------------------------|----------------------------------------------------------------------------------------------------|-------------------------------------------------------------------|----------------------------------------------------------------------------------------------------|---|
| -                                                                                                    |                                                                                                    | supreme.swu.ac.th/stude                                                                                                    | ent/student_prome                                                                                                    | e_register.php                                              |                                                                                                    | e v v                                                                                                    | U                                                                                                    | • • •                                                             |                                                                                                    |   |
|                                                                                                    | SUP<br>Srinal<br>ຣະນນາ                                                                                                    | REME2019<br>kharinwirot University Planning, RE<br>มริหารจัดการประสิทธิภาพการศึกษา                                                                                                    | gistration, Managemen                                                                                                    | nt and Etc.                                                 |                                                                                                    | т                                                                                                    | HEN 🕞                                                                                                    | บัวศรีไอคี: co6110<br>ชื่อผู้ใช้: นายบุณยภุ<br>วันที่: 17/06/2563 | 10086<br>ฏ ศรีสวัสดิ์<br>3 เวลา 12:00:46                                                                        |   |
| ประวัตินิ                                                                                                    | สิต ผ                                                                                                    | ลการลงทะเบียน ผลการเรียน ตรวจเ                                                                                                    | สอบกิจกรรม ตรวจจบ                                                                                                    | ผลสอบ SWU-SET                                               |                                                                                                    |                                                                                                    |                                                                                                    |                                                                   |                                                                                                    |   |
| เขประจำตัว                                                                                                    | นิสิต:                                                                                                    | 61130010086                                                                                                    |                                                                                                    | ชื่อ:                                                       |                                                                                                    | นาย บุถ                                                                                                    | เยภู ศรีสวัสดิ์                                                                                                    |                                                                   |                                                                                                    |   |
| ດເະ:                                                                                                    |                                                                                                    | วิทยาลัยนวัตกรรมสื่อสา                                                                                                    | ารสังคม                                                                                                    | สาขาวิชา:                                                   |                                                                                                    | การสื่อส                                                                                                    | ารเพื่อการท่อ                                                                                                    | องเทียว                                                           |                                                                                                    |   |
| ชาโท:                                                                                                    |                                                                                                    |                                                                                                    |                                                                                                    | กลุ่มผู้เรียน:                                              |                                                                                                    | IC27 (1                                                                                                    | 2)                                                                                                    |                                                                   |                                                                                                    |   |
| าจารย์ที่ปรีก                                                                                                    | าษา:                                                                                                    | ວ.ຍຸດລວັชร์ ກັກທີ່ຈັກຮີວຸໝີ່                                                                                                    |                                                                                                    |                                                             |                                                                                                    |                                                                                                    |                                                                                                    |                                                                   |                                                                                                    |   |
|                                                                                                    |                                                                                                    |                                                                                                    |                                                                                                    |                                                             |                                                                                                    |                                                                                                    |                                                                                                    |                                                                   |                                                                                                    |   |
|                                                                                                    |                                                                                                    |                                                                                                    |                                                                                                    |                                                             |                                                                                                    |                                                                                                    |                                                                                                    |                                                                   |                                                                                                    | _ |
|                                                                                                    | ı                                                                                                    | าาคการศึกษา: 2 / 2562                                                                                                    | ลงทะ                                                                                                    | <mark>เบียน</mark> พิมพ์ รายงาน ทบ                          | .5                                                                                                    | « ภาคการศึกษ                                                                                                    | ะาก่อนหน้า                                                                                                    | ภาคการศึกษาถัด                                                    | ไป »                                                                                                    |   |
| รหัสวิชา                                                                                                    | ม<br>ตอน                                                                                                    | าาคการศึกษา: 2 / 2562                                                                                                    | <b>ลงทะ</b><br>ชื่อวิชา                                                                                                    | เบียน พิมพ์ รายงาน ทบ                                       | 5<br>หน่วยกิด                                                                                                    | <ul> <li>« ภาดการศึกษ</li> <li>ประเภทวิชา</li> </ul>                                                                                                    | ะาก่อนหน้า<br>ประเภ≀                                                                                                    | ภาดการศึกษาถัด<br>ทการลงทะเบียน                                   | ไป »<br>วิธีลงทะเบียน                                                                                           |   |
| รหัสวิชา<br>:OS204                                                                                                    | ตอน<br>B01                                                                                                    | า <mark>าคการศึกษา: 2 / 2562</mark><br>INTRODUCTION TO DEVELOPMENT                                                                                                    | ลงทะ<br>ชื่อวิชา<br>COMMUNICATION                                                                                              | เ <mark>บียน</mark> พิมพ์ รายงาน ทบ                         | 5<br>หน่วยกิด<br>3(3-0)                                                                                                    | <ul> <li>มาคการศึกม</li> <li>ประเภทวิชา</li> <li>ปกติ</li> </ul>                                                                                                    | ราก่อนหน้า<br>ประเภา<br>Credit                                                                                                    | ภาคการศึกษาถัด<br>ทการลงทะเบียน                                   | ใป »<br>วิธีลงทะเบียน<br>Add                                                                                    |   |
| รหัสวิชา<br>208204<br>208301                                                                                                    | аац<br>В01<br>В01                                                                                                    | ากคการศึกษา: 2 / 2562<br>INTRODUCTION TO DEVELOPMENT<br>CREATIVE INDUSTRY MANAGEMEN                                                                                                    | สอวิชา<br>ชื่อวิชา<br>COMMUNICATION<br>T                                                                                       | เบียน พิมพ์ รายงาน ทบ                                       | 5<br>หน่วยกิด<br>3(3-0)<br>3(3-0)                                                                                                    | <ul> <li>« ภาคการศึกม<br/>ประเภทวิชา<br/>ปกติ<br/>ปกติ</li> </ul>                                                                                                    | ราก่อนหน้า<br>ประเภา<br>Credit<br>Credit                                                                                                    | ภาคการศึกษาถัด<br>ทการลงทะเบียน                                   | ไป »<br>วิธีลงทะเบียน<br>Add<br>Add                                                                             |   |
| รหัสวิชา<br>XOS204<br>XOS301<br>XSC141                                                                                                    | араци<br>вол<br>вол<br>вол<br>вол<br>вол                                                                                                    | ากคการศึกษา: 2 / 2562<br>INTRODUCTION TO DEVELOPMENT<br>CREATIVE INDUSTRY MANAGEMEN<br>BUSINESS COMMUNICATION                                                                                                    | <mark>ส่อวิชา</mark><br>ชื่อวิชา<br>COMMUNICATION<br>T                                                                         | เบียน 🗍 พิมพ์ รายงาน ทบ                                     | 5<br><u>หน่วยกิด</u><br>3(3-0)<br>3(2-2)                                                                                                    | <ul> <li>« ภาคการศึกม<br/>ประเภทวิชา<br/>ปกติ<br/>ปกติ<br/>ปกติ</li> </ul>                                                                                                    | <mark>ประเภา<br/>ประเภา</mark><br>Credit<br>Credit<br>Credit                                                                                                    | ภาคการศึกษาถัด<br>ทการลงทะเบียน                                   | ไป »<br>วิธีลงทะเบียน<br>Add<br>Add<br>Add                                                                      |   |
| <del>รมัสวิชา</del><br>208204<br>208301<br>280141<br>NC223                                                                                                    | а<br>еени<br>еении<br>еени<br>еени<br>еени<br>еени<br>еени<br>еени<br>еени<br>еени<br>еени<br>еени<br>е | ากคการศึกษา: 2 / 2562<br>INTRODUCTION TO DEVELOPMENT<br>CREATIVE INDUSTRY MANAGEMEN<br>BUSINESS COMMUNICATION<br>TOURISM RESOURCES MANAGEME                                                                                                    | สอริชา<br>COMMUNICATION<br>T<br>ENT FOR SUSTAINABLE T                                                                          | เบียน พิมพ์รายงาน ทบ<br>OURISM                              | 5<br><b>NUJUNA</b><br>3(3-0)<br>3(3-0)<br>3(2-2)<br>3(2-2)                                                                                                    | <ul> <li>« ภาคการศึกษ</li> <li>ประเภทวิชา</li> <li>ปกติ</li> <li>ปกติ</li> <li>ปกติ</li> <li>ปกติ</li> <li>ปกติ</li> </ul>                                                                                                    | <mark>ประเภา<br/>ประเภา<br/>Credit<br/>Credit<br/>Credit<br/>Credit</mark>                                                                                                    | ภาคการศึกษาถัด<br>หการลงหะเบียน                                   | ไป »<br>วิธีลงทะเบียน<br>Add<br>Add<br>Add<br>Add                                                               |   |
| <mark>รารัสวิชา</mark><br>208204<br>208301<br>28C141<br>NC223<br>NC224                                                                                                    | а<br>еари<br>еари<br>еа | INTRODUCTION TO DEVELOPMENT<br>CREATIVE INDUSTRY MANAGEMEN<br>BUSINESS COMMUNICATION<br>TOURISM RESOURCES MANAGEME<br>TOURIST BEHAVIOR ANALYSIS                                                                                                    | สงาย<br>ชื่อวัชา<br>COMMUNICATION<br>T<br>INT FOR SUSTAINABLE T                                                                | <mark>งบัยน พิมพ์ รายงาน ทบ</mark><br>้OURISM               | 5<br><b>111</b><br><b>111</b><br><b>11</b><br><b>111</b><br><b>111</b> | «ภาดการศึกบ<br>ประเภทวิชา<br>ปกติ<br>ปกติ<br>ปกติ<br>ปกติ<br>ปกติ<br>ปกติ                                                                                                    | Credit<br>Credit<br>Credit<br>Credit<br>Credit<br>Credit                                                                                                    | ภาคการศึกษาถัด)<br>หการลงหะเบียน                                  | ໄປ »<br>ວິຣີຄວາຍະເນີຍາມ<br>Add<br>Add<br>Add<br>Add<br>Add<br>Add<br>Add                                        |   |
| <mark>รมัสวิชา</mark><br>208204<br>208301<br>28C141<br>NC223<br>NC224<br>NC321                                                                                                    | а<br>арани<br>арани                                                                                                   | INTRODUCTION TO DEVELOPMENT<br>CREATIVE INDUSTRY MANAGEMEN<br>BUSINESS COMMUNICATION<br>TOURISM RESOURCES MANAGEME<br>TOURIST BEHAVIOR ANALYSIS<br>SPEECH FOR TOURISM COMMUNIC                                                                                                    | สงาย<br>รัตวัชา<br>COMMUNICATION<br>T<br>ENT FOR SUSTAINABLE T<br>CATION                                                       | <mark>งบัยน</mark> พิมพ์ รายงาน ทบ<br>Tourism               | 5<br><b>111</b><br><b>111</b><br><b>11</b><br><b>111</b><br><b>111</b> | « ภาคการศึกม     ประเภพวิชา     ปกติ     ปกติ | Credit<br>Credit<br>Credit<br>Credit<br>Credit<br>Credit<br>Credit<br>Credit                                                                                                    | ภาคการศึกษาถัด<br>หการลงหะเบียน                                   | โป »<br>วิธีลงหะเมียน<br>Add<br>Add<br>Add<br>Add<br>Add<br>Add<br>Add                                          |   |
| <del>รมัสวิชา</del><br>205204<br>205301<br>25C141<br>NC223<br>NC224<br>VC321<br>iWU244                                                                                                    | <mark> </mark>                                                                                                    | INTRODUCTION TO DEVELOPMENT<br>CREATIVE INDUSTRY MANAGEMEN<br>BUSINESS COMMUNICATION<br>TOURISM RESOURCES MANAGEME<br>TOURIST BEHAVIOR ANALYSIS<br>SPEECH FOR TOURISM COMMUNIC<br>SCIENCE FOR BETTER LIFE AND EM                                                                                   | สุขรัชว<br>COMMUNICATION<br>T<br>ENT FOR SUSTAINABLE T<br>CATION<br>WYRONMENT                                                  | <mark>งมียน</mark> พิมพ์ รายงาน ทบ<br>OURISM                | 5<br><b>NUIDEARA</b><br>3(3-0)<br>3(3-0)<br>3(3-0)<br>3(2-2)<br>3(2-2)<br>3(2-2)<br>3(2-2)<br>3(3-0)                                                                                                    | « ภาคการศึกม     ประเภพวิชา     ปกติ     ปกติ | Credit<br>Credit<br>Credit<br>Credit<br>Credit<br>Credit<br>Credit<br>Credit<br>Credit                                                                                                    | ี ภาคการศึกษาถัด                                                  | الیا »<br><b>کتی کی بردر از ای</b><br>Add<br>Add<br>Add<br>Add<br>Add<br>Add<br>Add<br>Ad                       |   |
| <mark>รมัสวิชา</mark><br>205204<br>205301<br>25C141<br>NC223<br>NC224<br>NC321<br>iWU244                                                                                                    | а<br>вол<br>вол<br>вол<br>вол<br>вол<br>вол<br>вол<br>вол                                                                                                    | INTRODUCTION TO DEVELOPMENT<br>CREATIVE INDUSTRY MANAGEMEN<br>BUSINESS COMMUNICATION<br>TOURISM RESOURCES MANAGEME<br>TOURIST BEHAVIOR ANALYSIS<br>SPEECH FOR TOURISM COMMUNIC<br>SCIENCE FOR BETTER LIFE AND EM                                                                                   | สงาย<br>สืดวัยว<br>COMMUNICATION<br>T<br>ENT FOR SUSTAINABLE T<br>CATION<br>WYRONMENT                                          | งมียน พิมพ์ รายงาน ทบ<br>วัฒนิเริง                          | 5<br>xuipuña<br>3(3-0)<br>3(3-0)<br>3(3-0)<br>3(2-2)<br>3(2-2)<br>3(2-2)<br>3(2-2)<br>3(2-2)<br>3(3-0)                                                                                                    | « ภาคการศึกษ์<br>ประเภทร์ชา<br>ปกติ<br>ปกติ<br>ปกติ<br>ปกติ<br>ปกติ<br>ปกติ<br>ปกติ                                                                                                    | Credit<br>Credit<br>Credit<br>Credit<br>Credit<br>Credit<br>Credit<br>Credit<br>Credit                                                                                                    | ี ภาคการศึกษาถัด<br>หการลงหะเบียบ                                 | الیا »<br><b>کتی،بیدرنتیں</b><br>Add<br>Add<br>Add<br>Add<br>Add<br>Add<br>Add<br>Ad                            |   |
| <mark>รมัสวิชา</mark><br>208204<br>208301<br>280141<br>280141<br>2800 | а<br>вол<br>вол<br>вол<br>вол<br>вол<br>вол<br>вол<br>вол                                                                                                    | การศึกษา: 2 / 2562<br>INTRODUCTION TO DEVELOPMENT<br>CREATIVE INDUSTRY MANAGEMEN<br>BUSINESS COMMUNICATION<br>TOURISM RESOURCES MANAGEME<br>TOURIST BEHAVIOR ANALYSIS<br>SPEECH FOR TOURISM COMMUNIC<br>SCIENCE FOR BETTER LIFE AND EN<br>สถานะนิสิตหุน                                            | สงระ<br>รัตรัชา<br>COMMUNICATION<br>T<br>ENT FOR SUSTAINABLE T<br>EATION<br>WIRONMENT                                          | งมียน พิมพ์ รายงาน ทบ<br>OURISM                             | 5<br><u>1111/20/ñe</u><br>3(3-0)<br>3(3-0)<br>3(2-2)<br>3(2-2)<br>3(2-2)<br>3(2-2)<br>3(2-2)<br>3(3-0)                                                                                                    | « ภาคการศึกษ์<br>ประเภทร้ชา<br>ปกติ<br>ปกติ<br>ปกติ<br>ปกติ<br>ปกติ<br>ปกติ<br>ปกติ<br>ปกติ                                                                                                    | Credit<br>Credit<br>Credit<br>Credit<br>Credit<br>Credit<br>Credit<br>Credit<br>Credit                                                                                                    | ภาดการศึกษาถัด<br>พการลงหะเบียบ<br>7                              | ໂປ »<br>Sisassection<br>Add<br>Add<br>Add<br>Add<br>Add<br>Add<br>Add<br>Force<br>S1052                         |   |
| <mark>รมัสวิชา</mark><br>208204<br>208301<br>28C141<br>NC223<br>NC224<br>NC224<br>NC321<br>3WU244                                                                                                    | <ul> <li>9</li> <li>9</li></ul>                                                                                                    | ากคการศึกษา: 2 / 2562<br>INTRODUCTION TO DEVELOPMENT<br>CREATIVE INDUSTRY MANAGEMEN<br>BUSINESS COMMUNICATION<br>TOURISM RESOURCES MANAGEME<br>TOURIST BEHAVIOR ANALYSIS<br>SPEECH FOR TOURISM COMMUNIC<br>SCIENCE FOR BETTER LIFE AND EN<br>สถานะนิสิตหุน<br>ขอดเงินที่ต้องช่าง                   | สงระ<br>รัตรัชา<br>COMMUNICATION<br>T<br>ENT FOR SUSTAINABLE T<br>EATION<br>WYRONMENT<br>-<br>40,000.00                        | งมียม พิมพ์ รายงาน ทบ<br>OURISM                             | 5<br><b>111J2UÑO</b><br>3(3-0)<br>3(3-0)<br>3(2-2)<br>3(2-2)<br>3(2-2)<br>3(2-2)<br>3(2-2)<br>3(2-2)<br>3(3-0)<br><b>111</b><br><b>111</b>                                                           | « ภาคการศึกษ์<br>ปกติ<br>ปกติ<br>ปกติ<br>ปกติ<br>ปกติ<br>ปกติ<br>ปกติ<br>ปกติ                                                                                                    | Credit<br>Credit<br>Credit<br>Credit<br>Credit<br>Credit<br>Credit<br>Credit<br>Credit<br>NusruSur                                                                                          | ภาดการศึกษาถัด<br>พการลงหะเบียน<br>7<br>22                        | ไป »<br>รีรีลงหะณ์เหม<br>Add<br>Add<br>Add<br>Add<br>Add<br>Add<br>Add<br>Force<br>รายวิร<br>หน่วยภี            |   |
| <mark>รมัสวิชา</mark><br>209204<br>208301<br>28C141<br>NC223<br>NC224<br>NC224<br>NC321                                                                                                    | и сери<br>Сери<br>Сер   | กาคการศึกษา: 2 / 2562<br>INTRODUCTION TO DEVELOPMENT<br>CREATIVE INDUSTRY MANAGEMEN<br>BUSINESS COMMUNICATION<br>TOURISM RESOURCES MANAGEME<br>TOURIST BEHAVIOR ANALYSIS<br>SPEECH FOR TOURISM COMMUNIC<br>SCIENCE FOR BETTER LIFE AND EN<br>สถานะนิสิตหุน<br>ขอดเงินที่ช่างระแล้ว                 | <u>สุดรัชา</u><br>COMMUNICATION<br>T<br>ENT FOR SUSTAINABLE T<br>FATION<br>VVIRONMENT<br>40,000.00<br>40,000.00                | <mark>งบัยบ หัมพ์ รายงาบ ทบ</mark><br>rourism<br>บาท<br>บาท | 5<br>111/20/ñe<br>3(3-0)<br>3(2-2)<br>3(2-2)<br>3(2-2)<br>3(2-2)<br>3(2-2)<br>3(2-2)<br>3(3-0)<br>111/20/ñe<br>111/20/ñe                                                                                                    | « ภาคการศึกษ์<br>ประเภทวิชา<br>ปกติ<br>ปกติ<br>ปกติ<br>ปกติ<br>ปกติ<br>ปกติ<br>สำนะ<br>ชาปกติที่ลงทะเบีย<br>รำนวนหน่วยภิตวิชา                                                                                                    | <mark>ประเทท<br/>บระเทท<br/>Credit<br/>Credit<br/>Credit<br/>Credit<br/>Credit<br/>Credit<br/>Credit<br/>Credit<br/>นรายวิชา<br/>หมรายวิชา<br/>หมรายวิชา<br/>หมรายวิชา<br/>หมรายวิชา</mark> | ภาคการศึกษาถัด<br>พการลงหะเบียน<br>7<br>22<br>21                  | ไป »<br>รัธ้องหะเบียน<br>Add<br>Add<br>Add<br>Add<br>Add<br>Add<br>Add<br>Force<br>รายวิช<br>หน่วยภี<br>หน่วยภี |   |
| <mark>รมัสวิชา</mark><br>205204<br>205301<br>25C141<br>NC223<br>NC224<br>NC321<br>3WU244                                                                                                    | <ul> <li>Gau</li> <li>B01</li> <li>B02</li> <li>B01</li> <li>B01</li> <li>B01</li> <li>B01</li> <li>B01</li> <li>B01</li> </ul>                                                                                                    | กาคการศึกษา: 2 / 2562<br>INTRODUCTION TO DEVELOPMENT<br>CREATIVE INDUSTRY MANAGEMEN<br>BUSINESS COMMUNICATION<br>TOURISM RESOURCES MANAGEME<br>TOURIST BEHAVIOR ANALYSIS<br>SPEECH FOR TOURISM COMMUNIC<br>SCIENCE FOR BETTER LIFE AND EN<br>สถานะนิสัตหุน<br>ขอดเงินที่ช่างระแล้ว<br>เลขาโปมเสร็จ | <u>สุดรัชว</u><br>COMMUNICATION<br>T<br>ENT FOR SUSTAINABLE T<br>ATION<br>VVIRONMENT<br>40,000.00<br>40,000.00<br>10-99-007067 | า <mark>งมียน หัมพ์ รายงาน ทบ</mark><br>rourism<br>บาท      | 5<br>111/20/ñe<br>3(3-0)<br>3(2-2)<br>3(2-2)<br>3(2-2)<br>3(2-2)<br>3(2-2)<br>3(2-2)<br>3(3-0)<br>111/20/ñe<br>111/20/ñe<br>111/20/ñe<br>111/20/ñe<br>111/20/ñe                                                                                                    | « ภาคการศึกร<br>ประเภทรีรา<br>ปกติ<br>ปกติ<br>ปกติ<br>ปกติ<br>ปกติ<br>ปกติ<br>สำนว<br>เชาปกติที่ลงทะเบีย<br>สำนวนหน่วยกิตรีชา<br>หมวนหน่วยกิตรีชา<br>หมวยกิตรีชา<br>มาวนหน่วยกิตรีชา<br>มาว                                                                                                    | ารก่อนหน้า<br>ประเภท<br>Credit<br>Credit<br>Credit<br>Credit<br>Credit<br>Credit<br>Credit<br>Credit<br>Credit<br>Credit<br>Credit                                                          | ภาดการศึกษาถัด<br>หการจงหะเบียน<br>7<br>22<br>21<br>0             | Ill >     75500000000000000000000000000000000000                                                                |   |

นิสิตสามารถตรวจสอบผลการชำระเงินค่าธรรมเนียมการศึกษาได้จาก Tab ผลการลงทะเบียน โดยดูที่บรรทัด "ชำระแล้ว" หากมียอดเงินขึ้นเท่ากับค่าธรรมเนียมการศึกษา แสดงว่านิสิตชำระเงินค่าธรรมเนียมการศึกษา เรียบร้อยแล้ว

- โปรดตรวจสอบการชำระเงินทุกครั้งหลังลงทะเบียนและชำระเงินค่าธรรมเนียมการศึกษา หาก นิสิตไม่ชำระเงินภายในช่วงการลงทะเบียนเพิ่ม-ลด นิสิตจะต้องติดต่อชำระเงินค่าธรรมเนียม การศึกษาที่มหาวิทยาลัย และจะมีค่าปรับการลงทะเบียนล่าช้า วันละ 30 บาท
- ทุกภาคการศึกษาเมื่อนิสิตได้ลงทะเบียนเรียนและชำระเงินค่าธรรมเนียมการศึกษาเรียบร้อยแล้ว นิสิตจะต้องเข้าไปตรวจสอบโครงสร้างหลักสูตรทาง INTERNET (https://supreme.swu.ac.th) เมนูตรวจจบ เพื่อตรวจสอบว่ารายวิชาที่นิสิตได้ลงทะเบียนเรียนไปแล้วนั้นปรากฏตรงตามหมวด วิชาในโครงสร้างหลักสูตรหรือไม่ หากไม่ตรงให้นิสิตรีบติดต่อส่วนส่งเสริมและบริการการศึกษา เพื่อตรวจสอบและแก้ไขรายวิชาดังกล่าวให้ตรงตามหมวดวิชาในโครงสร้างต่อไป นิสิตจะต้อง ดำเนินการให้แล้วเสร็จก่อนจะสำเร็จการศึกษา

# ขั้นตอนการดำเนินการปริญญานิพนธ์/สารนิพนธ์ใน SUPREME2019

1. เข้าสู่ระบบ Supreme2019 ใส่บัวศรีไอดีและรหัสผ่าน

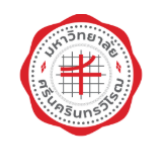

#### SUPREME2019

角 หน้าหลัก 💥 Eng งานหลักสูตร งานตารางสอน ติดต่อเรา 🚾 ไทย นิสิต อาจารย์ ศิษย์เก่า มศว บุคลากร มศว ักส่ระบบเพื่อใช้งานบริกา เข้าสู่ระบบเพื่อใช้งานบริการสารสนเทศ บ้วดรีไอดี ชื่อฝู่ใช้งาน รหัสผ่าน รหัสผ่าน เข้าสู่ระบบ ข้อแนะนำ ลงทะเบียน เข้าสู่ระบบ ลืมรหัสผ่าน

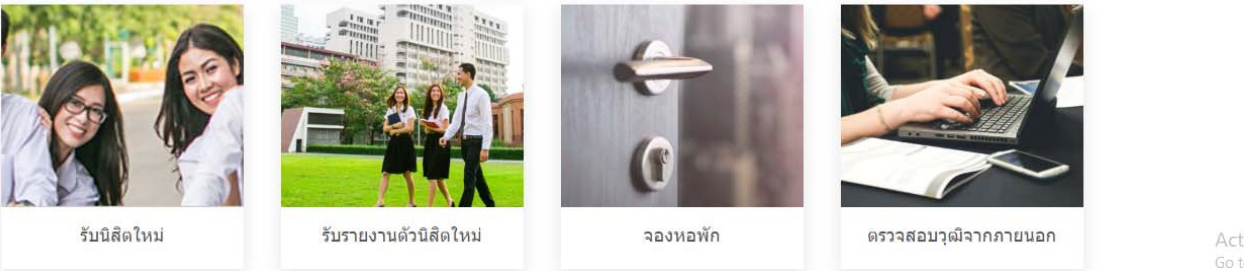

Activate Windows Go to Settings to activate Windows

### 2. คลิกคำว่า Thesis เพื่อดำเนินการปริญญานิพนธ์/สารนิพนธ์ ในระบบ Supreme

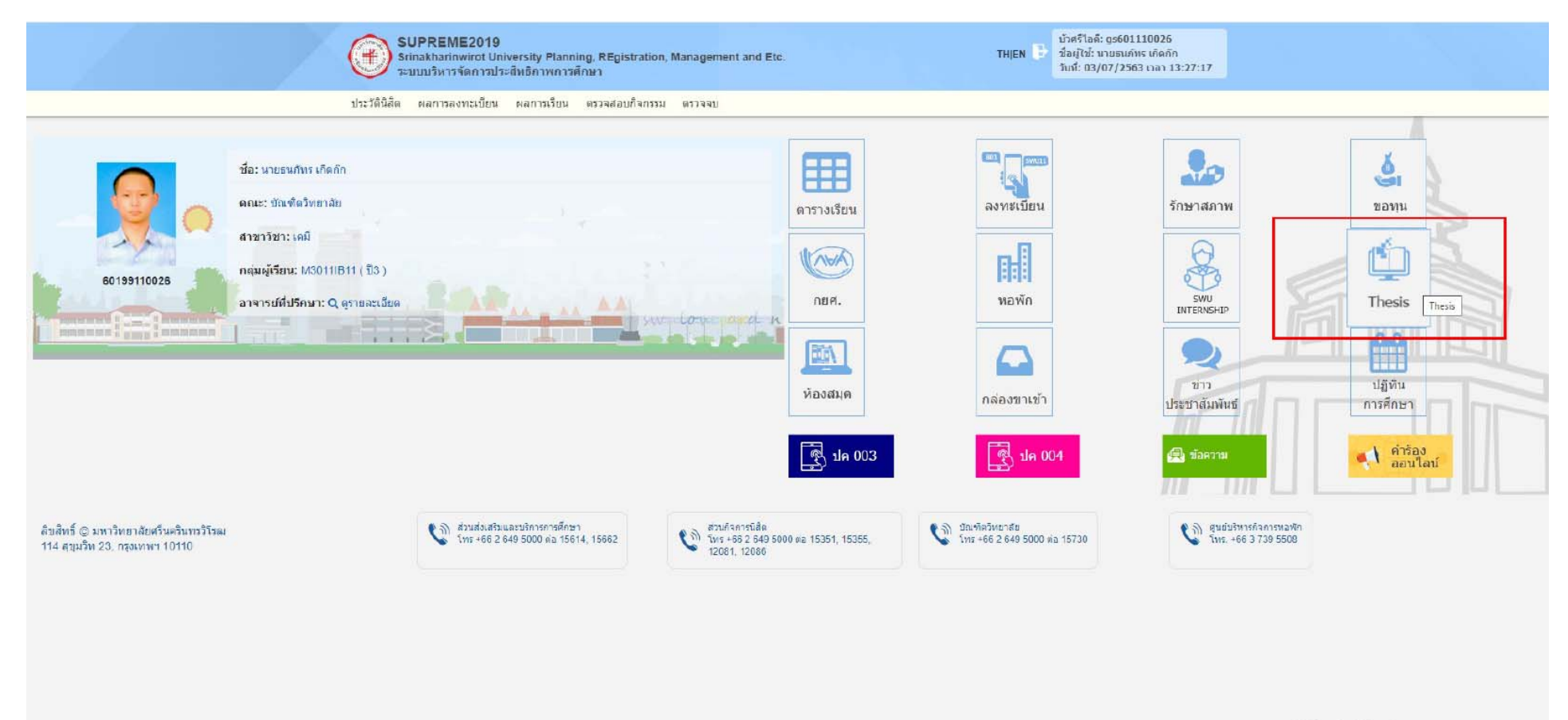

Activate Windows

# 3. กรอกชื่อปริญญานิพนธ์/สารนิพนธ์

| ครั้งที่ :                            | 1                          |
|---------------------------------------|----------------------------|
| ชื่อปริญญานิพนธ์/สารนิพนธ์ (ไทย) :    |                            |
| ชื่อปริญญานิพนธ์/สารนิพนธ์ (อังกฤษ) : |                            |
| ประเภท :                              | 🔿 ปริญญานิพนธ์ 🔿 สารนิพนธ์ |
|                                       |                            |

|  | บันทึก | ยกเลิก |
|--|--------|--------|
|--|--------|--------|

4. หลังกรอกชื่อปริญญานิพนธ์/สารนิพนธ์ จะปรากฎหน้าต่างดังรูปและให้ดำเนินการตามขั้นตอนโดย

กล่องสีฟ้า = เจ้าหน้าที่อนุมัติแล้วจะขึ้น

กล่องสีส้ม = อยู่ระหว่างดำเนินการ

|                                                                                                    | SUPREME2019<br>Srinakharinwirot University Planning, REgistration, Management and Et<br>ระบบบริหารจัดการประสิทธิภาพการศึกษา                                                   | c. Thien 🗗                                                                    | บัวศรีไอดี: gs601110026<br>ชื่อผู้ใช้: นายธนก์ทร เกิดกิก<br>วันที่: 03/07/2563 เวลา 14:51:52 |
|----------------------------------------------------------------------------------------------------|----------------------------------------------------------------------------------------------------|-------------------------------------------------------------------------------|----------------------------------------------------------------------------------------------|
|                                                                                                    | ประวัตินิสิต ผลการลงทะเบียน ผลการเรียน ตรวจสอบกิจกรรม ตรวจจบ                                                                                                    |                                                                               |                                                                                              |
| หน้าแรก / ขั้นตอนการดำเนินการ                                                                                 |                                                                                                    |                                                                               | Z.4.C                                                                                        |
|                                                                                                    |                                                                                                    |                                                                               |                                                                                              |
| เลขประจำตัวนิสิต:                                                                                             | 60199110026                                                                                                    | ชื่อ:                                                                         | นาย ธนภัทร เกิดกีก                                                                           |
| คณะ:                                                                                                    | บ้ณฑิดวิทยาลัย                                                                                                    | สาขาวิชา:                                                                     | เคมี                                                                                         |
| วิชาโท:                                                                                                    |                                                                                                    | កតុ់ររស្ម័ភើខារ:                                                              | M3011IB11 (1) 3)                                                                             |
| อาจารย์ที่ปรึกษา:                                                                                             | ผศ.ปียะดา จิตรดังประเสริฐ                                                                                                    |                                                                               |                                                                                              |
| ดริ่งที่: 1<br>ป้อมชิญญานิพนธ์/สารนิพนธ์ (โทย): -<br>ป้อมชิญญานิพนธ์/สารนิพนธ์ (อังกฤษ): - ■ ชิ่นตอนตาเนินการ | <ul> <li>кеуword ค หลักฐาน ช เอกสารให้นิส์ตดาวน์โหลด ย ประวัติการทาปริญญานิข</li> <li>บว.410)</li> <li>แบบขออนุมัติแต่งตั้งคณะกรรมการพิจารณา<br/>เด้าโครง (บว.411)</li> </ul> | หธั/ สารนิพนธ์ 💽 บว.100 🗈 บว.691/692<br>เม<br>แบบรายงานผลการพิจารณาเค้าโครง ( | (ນວ.412)<br>ແນນขออนุมัดิแต่งตั้งคณะกรรมการสอบปากเปล่า<br>(ນວ.430)                            |
|                                                                                                    |                                                                                                    |                                                                               | Activate Windows<br>Go to Settings to activate Windows.                                      |

# 5. กรอกชื่ออาจารย์ที่ปรึกษาปริญญานิพนธ์/สารนิพนธ์

|                                 |                                                                                                    |                                                                                                    |                                                                                                    | 6                                                                                                    | d b contra                                                                                                    | S                                                                     |
|---------------------------------|----------------------------------------------------------------------------------------------------|----------------------------------------------------------------------------------------------------|----------------------------------------------------------------------------------------------------|----------------------------------------------------------------------------------------------------|----------------------------------------------------------------------------------------------------|-----------------------------------------------------------------------|
| 59199130152                     |                                                                                                    | ชื่อ:                                                                                                    | นาย Shu                                                                                                    | Ping Feng                                                                                                    |                                                                                                    |                                                                       |
| บัณฑิตวิทยาลัย                  | 1                                                                                                    | สาขาวิชา:                                                                                                    | ภาษาไท                                                                                                    | 0                                                                                                    |                                                                                                    |                                                                       |
|                                 |                                                                                                    | កតុរាណ្ឌីទើខារៈ                                                                                                    | S4142E                                                                                                    | B11 (1 4)                                                                                                    |                                                                                                    |                                                                       |
| ผศ.นิธีอร พรอำ'                 | ไพสกุล                                                                                                    |                                                                                                    |                                                                                                    |                                                                                                    |                                                                                                    |                                                                       |
|                                 |                                                                                                    |                                                                                                    |                                                                                                    |                                                                                                    |                                                                                                    |                                                                       |
|                                 |                                                                                                    |                                                                                                    |                                                                                                    |                                                                                                    |                                                                                                    |                                                                       |
| ที่ปรึกษาปริญญานิพนธ์/สารนิพนธ์ |                                                                                                    |                                                                                                    |                                                                                                    |                                                                                                    |                                                                                                    |                                                                       |
|                                 |                                                                                                    |                                                                                                    |                                                                                                    |                                                                                                    |                                                                                                    |                                                                       |
| หมายเหตุ :                      | นิสิตต์องเข้าระบบ i-Thesis และกรณีตั้งแต่ผู้ทรงคุณวุฒิ:                                                                                                  | ภายนอกเป็นอาจารย์ที่ปรึกษาร่วมต้องแนบ CV ประกอบเพื่อพิ                                                                                                    | จารถเษคุณสมบัติด้วย                                                                                                    |                                                                                                    |                                                                                                    |                                                                       |
| ไฟล์แนบ :                       | *                                                                                                    |                                                                                                    |                                                                                                    |                                                                                                    |                                                                                                    |                                                                       |
|                                 |                                                                                                    |                                                                                                    |                                                                                                    |                                                                                                    |                                                                                                    |                                                                       |
|                                 | for several second second                                                                                                    |                                                                                                    |                                                                                                    |                                                                                                    |                                                                                                    |                                                                       |
| * Email นิสิด :                 | chat7fsp@gmail.com                                                                                                    |                                                                                                    |                                                                                                    |                                                                                                    |                                                                                                    |                                                                       |
| * เบอร์โทรนิสิต :               | 0972409967                                                                                                    |                                                                                                    |                                                                                                    |                                                                                                    |                                                                                                    |                                                                       |
|                                 |                                                                                                    |                                                                                                    |                                                                                                    |                                                                                                    |                                                                                                    |                                                                       |
| 2                               |                                                                                                    |                                                                                                    |                                                                                                    |                                                                                                    |                                                                                                    |                                                                       |
|                                 |                                                                                                    |                                                                                                    |                                                                                                    |                                                                                                    |                                                                                                    |                                                                       |
|                                 | * ชื่อสกุล (ตำแหน่                                                                                                    | งหางวิชาการ)                                                                                                    |                                                                                                    | ่ ประเภทอาจารย์ที่ปรึกษา                                                                                                    |                                                                                                    | จัดก                                                                  |
| Q                               |                                                                                                    |                                                                                                    | อาจารย                                                                                                    | เท็ปรึกษาหลัก                                                                                                    | *                                                                                                    | 6                                                                     |
| 0                               |                                                                                                    |                                                                                                    | ลาจาระ                                                                                                    | เท็บโร็กษาร่วม                                                                                                    | *                                                                                                    |                                                                       |
|                                 |                                                                                                    |                                                                                                    |                                                                                                    |                                                                                                    |                                                                                                    |                                                                       |
|                                 |                                                                                                    |                                                                                                    |                                                                                                    |                                                                                                    |                                                                                                    |                                                                       |
|                                 |                                                                                                    | 🗸 บันทึกข้อมูล                                                                                                    |                                                                                                    |                                                                                                    |                                                                                                    |                                                                       |
|                                 |                                                                                                    | 🗸 บันทึกข้อมูล                                                                                                    |                                                                                                    |                                                                                                    |                                                                                                    |                                                                       |
|                                 |                                                                                                    | 🗸 ปันทึกข้อมูล                                                                                                    |                                                                                                    |                                                                                                    |                                                                                                    |                                                                       |
| ទែល                             | (ก) ส่วนส่งเสริมและบริการการศึกษา<br>โหละ 663 546 5000 น่า 15514 15553                                                                                   | <ul> <li>ขับที่การบัสด</li> <li>ส่วนกิจการบัสด</li> <li>ระค. 55 2.650 5000 55 45055 45055</li> </ul>                                                                                                    | <ul> <li>ปัณฑ์ตรีพยาสัย</li> <li>รัพระ 65 3 849 5000 ค่า 45700</li> </ul>                                                                                  | <ul> <li>สุนย์บริหารกิจการพอพัก</li> <li>ระชา เสร 3 700 ธรรด</li> </ul>                                                                                                    |                                                                                                    |                                                                       |
| ទែល                             | <ul> <li>ส่วนส่งเสริมและบริการการศึกษา<br/>โทร +66 2 649 5000 ต่อ 15614, 15662</li> </ul>                                                                | <ul> <li>ชับเกิจการนิสัต</li> <li>ชับเกิจการนิสัต</li> <li>โทร +65 2 649 5000 ต่อ 15351, 15355,<br/>12081, 12086</li> </ul>                                                                                                    | 🕼 ปัณฑ์ตรีพยาสัย<br>โทร +66 2 649 5000 ต่อ 15730                                                                                                    | 🔊 ซุนย์บริหารกิจการพอพัก<br>โทร. +66 3 739 5508                                                                                                    |                                                                                                    |                                                                       |
|                                 | 59199130152<br>มัณฑิตวิทยาลัย<br>ผส.นิธิอร พรอำ<br>รัปรึกษาปรีญญามิพนธ์/สารมิพนธ์<br>หมายเหตุ :<br>ไฟล์แบบ :<br>* Email นิสิด :<br>* เมอรโทรนิสิด :<br>Q | 59199130152<br>มัณฑิตวิทยาลัย<br>ผส.นิธิอร พรอำไพสกุล<br>รี่ปรึกษาปริญญานิพนธ์/สารนิพนธ์<br>นมายเหตุ : นิสิตต้องเข้าระบบ i-Thesis และกรณีตั้งแต่ผู้ทรงคุณวุฒิ<br>ไฟล์แบบ : -<br>* Email นิสิต : chat7fsp@gmail.com<br>* เมอร์โพรนิสิต : ก972409967 | 59199130152       รื่อ:         มัณฑิตวิทยาลัย       สายาวิชา:         กลุ่มมุ่เรือน:       เลเมธิ์อร พรอำโพสกุล         ที่มรึกษาทรีสูญญามิพนส์/สารมีพบธ์ | 59199130152       ชื่อ:       นาย Shu         ปัณฑ์ดร้างยามัย       ศามาร์รา:       ศามาร์รา:       ศามาร์รา:         กลุ่มสู่รักย:       58199130152       581142E         แหร่ นิธิสะพรร่างหลุด       หมายเหตุ:       58142E         หมายเหตุ:       นิดิตด้องเข้าระบบ i-Thesis และกรณีด้องแต่มู่ทรวดุณะจุฒิภายนอกเป็นอาจารย์ที่มรีกษาร่วมต่องแบบ CV ประกอบเพื่อที่จารณะคุณสมบัติด้วย       1         หมายเหตุ:       นิดิตด้องเข้าระบบ i-Thesis และกรณีด้องแต่มู่ทรวดุณะจุฒิภายนอกเป็นอาจารย์ที่มรีกษาร่วมต่องแบบ CV ประกอบเพื่อที่จารณะคุณสมบัติด้วย       1         *       มนายเหตุ:       นิดิตด้องเข้าระบบ i-Thesis และกรณีด้องแต่มู่ทรวดุณะจุฒิภายนอกเป็นอาจารย์ที่มรีกษาร่วมต่องแบบ CV ประกอบเพื่อที่จารณะคุณสมบัติด้วย       1         *       เกิดไว้ (กล่าวีรรดูดูฐาติมาระบบ i-Thesis และกรณีด้องแต่มู่ทรวดุณะจุฒิภายนอกเป็นราจารย์ที่มรีกษาร่วมต่องแบบ CV ประกอบเพื่อที่จารณะคุณสมบัติด้วย       1         *       เกิดไว้ (กล่าวีรรดูดูฐาติม (com       1         *       เกิดไว้ (กล่าวร่ากรรด)       1         (Q       (กล่าวิทรดร์)       1         (Q       (กล่าวิทรดร์)       1         (มารดร์)       (กล่าวิทรดร์)       1         (1)       (กล่าวิทรดร์)       1 | 65195130162       ชื่อ:       นาย Shu Ping Feng         อัณฑิตวิทบาลัย       สามาริก:       ภาษาไทย         คลยผู้สิน:       54142EB11(84)         คลยผู้สิน:       54142EB11(84)         คลยผู้สิน:       54142EB11(84)         คลยผู้สิน:       54142EB11(84)         หน้าสามมนุย:       รัสสองเข้าระบบ Finesis และกรณีสั่งแต่ทรงคละจุสภายของเข้าสังรารณะคุณหมมิติค์บาน         หน้าสามมนุย:       รัสสองเข้าระบบ Finesis และกรณีสั่งแต่ทรงคละจุสภายของเข้าสังรารณะคุณหมมิติค์บาน         * Email มีสิต:       (คล75pg@gmail.com         * Email มีสิต:       (คล75pg@gmail.com         * Email มีสิต:       (คล75pg@gmail.com         * Email มีสิต:       (สามาระวรรรรรรรรรรรรรรรรรรรรรรรรรรรรรรรรรร | らり95130152             らのううううう             ちのううううう             ちのうううう |

### 6. กรอกชื่อคณะกรรมการสอบเค้าโครงปริญญานิพนธ์/สารนิพนธ์

| ตัวนิสิต:                                                            |                                          | 62199110172                                                                                     | ชื่อ:                                                                   | น.ส. อภิชดา ศิลปรายะ                             |                                            |  |
|----------------------------------------------------------------------|------------------------------------------|-------------------------------------------------------------------------------------------------|-------------------------------------------------------------------------|--------------------------------------------------|--------------------------------------------|--|
| บัณฑิดวิทยาลัย                                                       |                                          | สาขาวิชา:                                                                                       | วิศวกรรมชีวการแพทย์                                                     |                                                  |                                            |  |
| N.                                                                   |                                          |                                                                                                 | កតុំរាស៊ីទើខារ:                                                         | M1170IA11 (111)                                  |                                            |  |
| ปรึกษา:                                                              |                                          | อ.กันด์กนิษฐ รัตนธนาวรรณ<br>อ.สุพัตรา อาริกิจ<br>รศ.ทีฆพันธุ์ เจริญพงษ์<br>อ.วงศ์วิทย์ เสนะวงศ์ |                                                                         |                                                  |                                            |  |
| บบขออนุมัติแต่งตั้ง                                                  | งคณะกรรมการพิจารณาเค้าโครง               |                                                                                                 |                                                                         |                                                  |                                            |  |
| กรรมการพิจารณาเ<br>้อมอ                                              | เค้าโครงปรีญญานิพนธ์                     |                                                                                                 |                                                                         |                                                  |                                            |  |
| สำคับ                                                                |                                          | * ชื่อสกุอ (ดำแหน่งหางวิชาการ)                                                                  |                                                                         | * ดำแหน่งในกรรมการพิจารณาเค้าโครง                | ปริญญามิพนธ์ จัดกา                         |  |
| 1                                                                    | 703015                                   | Q รศ.ดร. ที่ฆพันธุ์ เจริญพงษ์                                                                   |                                                                         | ประธาน (กรรมการบริหารหลักสุดร)                   | - 0                                        |  |
| 2                                                                    | 707213                                   | Q ผศ.ดร. ทวีชัย อวยพรกชกร                                                                       |                                                                         | กรรมการ (อาจารย์ที่ปรึกษาหลัก)                   |                                            |  |
| 3                                                                    | 701890                                   | Q อ.ตร. วงศ์วิทย์ เสนะวงศ์                                                                      |                                                                         | กรรมการ (กรรมการบริหารหลักสูตร)                  |                                            |  |
| 4                                                                    | 800943 Q อ.ดร. ธีระศักดิ์ จันทร์วิเมลือง |                                                                                                 |                                                                         | กรรมการ (กรรมการบริหารหลักสูตร)                  |                                            |  |
| 5                                                                    | 706641 Q ผศ.ตร. ชไมพร สุขแจ่มศรี         |                                                                                                 |                                                                         | กรรมการและเลขานุการ (กรรมการบริหารหลักสูตร)      |                                            |  |
| สอบ                                                                  |                                          |                                                                                                 |                                                                         |                                                  |                                            |  |
| * วัน                                                                | นที่: 03/02/2563 💼                       |                                                                                                 | * เวลา                                                                  | :<br>13.00 T - 16.0                              | 0                                          |  |
| - 1                                                                  | йаз Q                                    |                                                                                                 | อาคาร                                                                   |                                                  |                                            |  |
|                                                                      |                                          |                                                                                                 | 🗸 บันทึกข้อมูล                                                          |                                                  |                                            |  |
|                                                                      |                                          |                                                                                                 |                                                                         |                                                  |                                            |  |
|                                                                      |                                          |                                                                                                 |                                                                         |                                                  | Go to Settings to activate Win             |  |
| สิทธิ์ © มหาวิทยาลัยครินคริมทรวิโรฒ<br>4 สุขุมวิท 23, กรุงเทพฯ 10110 |                                          |                                                                                                 | ส่วนกิจการนิสิต<br>โพร +66 2 649 5000 ต่อ 15351, 15355,<br>12081, 12086 | 🌑 บัณฑ์ตวิทยาลัย<br>โทร +66 2 649 5000 ต่อ 15730 | มย์บริหารกิจการพอพัก<br>ทร. +66 3 739 5508 |  |

### 7. ส่ง บว 412 และแนบไฟล์หน้าปกที่ออกจากระบบ i-Thesisi

| เลขประจำดัวนิสิต: 62199110172                                                                |                                                                          | ชื่อ:                                                                    | น.ส. อภิชดา ศิล                                | ปรายะ                                                           |
|----------------------------------------------------------------------------------------------|--------------------------------------------------------------------------|--------------------------------------------------------------------------|------------------------------------------------|-----------------------------------------------------------------|
| คณะ: บัณฑิตวิทยาลัย                                                                          |                                                                          | สาขาวิชา:                                                                | วิศวกรรมชีวการเ                                | เพทย์                                                           |
| วิชาโท:                                                                                      |                                                                          | กลุ่มผู้เรียน:                                                           | M1170IA11 (ปี                                  | 1)                                                              |
| อาจารย์ที่ปรึกษา: อ.กันด์กนิษฐรัต<br>อ.สุพัตรา อารีกิ<br>รศ.ขัยหันสุเจริ<br>อ.วงศ์วิทย์ เสนะ | มธนาวรรณ<br>1<br>บุพงษ์<br>วงศ์                                          |                                                                          |                                                |                                                                 |
| (บว.412) แบบรายงานผลการพิจารณาเผ้าโครง                                                       |                                                                          |                                                                          |                                                |                                                                 |
| ดำอธิบายเพิ่มเดิม                                                                            |                                                                          |                                                                          |                                                |                                                                 |
| หมายเหตุ :                                                                                   | ด้องเขียนสถานะสีเขียวในระบบ i-Thesis                                     |                                                                          |                                                |                                                                 |
| ไฟล์แบบ :                                                                                    | -                                                                        |                                                                          |                                                |                                                                 |
| * แนบหน้าปกจาก iThesis :                                                                     | Choose File No file chosen                                               |                                                                          |                                                |                                                                 |
|                                                                                              |                                                                          | 🗸 บันทึกข้อมูล                                                           |                                                |                                                                 |
| ลิขสิทธิ์ © มหาวิทยาลัยศรีนครินทรวิโรฒ<br>114 สุขุมวิท 23, กรุงเทพฯ 10110                    | (ก) ส่วนส่งเสริมและบริการการศึกษา<br>โทร +66 2 649 5000 ต่อ 15614, 15662 | ส่วนกิจการนิสิต<br>โทร + 66 2 649 5000 ต่อ 15351, 15355,<br>12081, 12086 | ปัณฑ์ตรีทยาสัย<br>โพร +66 2 649 5000 ต่อ 15730 | <ul> <li>ฐนย์บริหารกิจการหองทัก<br/>โพร66 3 739 5508</li> </ul> |
|                                                                                              |                                                                          |                                                                          |                                                |                                                                 |
|                                                                                              |                                                                          |                                                                          |                                                |                                                                 |
|                                                                                              |                                                                          |                                                                          |                                                |                                                                 |
|                                                                                              |                                                                          |                                                                          |                                                | Activate Windows<br>Go to Settings to activate Windows.         |

# 8. กรอกรายละเอียดเพื่อส่ง บว 430 เพื่อยื่นขอแต่งตั้งกรรมการสอบปากเปล่าปริญญานิพนธ์/สารนิพนธ์

| เลขประ              | จำด้วนิสิต:                                                         | 62199110172                                                                                      | ชื่อ:           |                     | น <mark>.ส</mark> . อภิชดา ศิลปรายะ |                                     |
|---------------------|---------------------------------------------------------------------|--------------------------------------------------------------------------------------------------|-----------------|---------------------|-------------------------------------|-------------------------------------|
| คณะ:                |                                                                     | บัณฑิตวิทยาลัย                                                                                   | สาขาวิชา:       |                     | วิศวกรรมชีวการแพทย์                 |                                     |
| วิชาโ <b>ท</b> :    |                                                                     |                                                                                                  | กลุ่มผู้เรียน:  |                     | M1170IA11 (ปี 1)                    |                                     |
| อาจารย์             | ที่ปรึกษา:                                                          | อ.กันต์กนิษฐ รัตนธนาวรรณ<br>อ.สุพัตรา อาร์กิจ<br>รศ.จรัฆพันธุ์ เจริญพงษ์<br>อ.วงศ์วิทย์ เสนะวงศ์ |                 |                     |                                     |                                     |
| (บว.430<br>ข้อมูลคถ | ) แบบขออนุมัติแต่งตั้งคณะกรรมการสอบปากเปล่า<br>เะกรรมการสอบปากเปล่า |                                                                                                  |                 |                     |                                     |                                     |
| + เพิ่ม             | ข้อมูล                                                              |                                                                                                  | ะรัสหลุดธรรมดาก |                     |                                     |                                     |
| 1                   | ส่วนหมุ่งอาสาเอาส                                                   |                                                                                                  | A UTSUINDER     |                     |                                     | Sun Is                              |
|                     | м на и на стазани на .                                              | กรุณาเลือก                                                                                       | <b>v</b>        |                     |                                     | •                                   |
|                     | * ชื่อ - สกุล :                                                     | Q                                                                                                |                 | ตำแหน่งทางวิชาการ : | กรุณาเลือก                          | v                                   |
|                     | มหาวิทยาลัย :                                                       | มหาวิทยาลัย                                                                                      |                 | วุฒิการศึกษา :      | วุฒิการศึกษา                        |                                     |
|                     | บ้านพักเลขที่ :                                                     | บ้านพักเลขที่                                                                                    |                 | จังหวัด :           | จังหวัด                             | v                                   |
|                     | อำเภอ/เขด :                                                         | อำเภอ/เขต                                                                                        | *               | ดำบล/แขวง :         | ตำบล/แขวง                           | v                                   |
|                     | โทร :                                                               | โพร                                                                                              |                 | โทรสาร :            | โทรสาร                              |                                     |
| 2                   | ดำแหน่งกรรมการ :                                                    | กรรมการ (อาจารย์ที่ปรึกษาหลัก)                                                                   | Ŧ               |                     |                                     | 0                                   |
|                     | ชื่อ - สกุล :                                                       | 707213 <b>Q</b> ผศ.ตร. ทวีชัย อวยพรกชกร                                                          |                 | ดำแหน่งทางวิชาการ : | กรุณาเลือก                          | v                                   |
|                     | มหาวิทยาลัย :                                                       | มหาวิทยาลัย                                                                                      |                 | วุฒิการศึกษา :      | วุฒิการศึกษา                        |                                     |
|                     | บ้านพักเลขที่ :                                                     | บ้านพักเลขที่                                                                                    |                 | จังหวัด:            | จังหวัด                             | Activate Windows                    |
|                     | อำเภอ/เขด :                                                         | อำเภอ/เขด                                                                                        | v               | ดำบล/แขวง :         | ตำบล/แขวง                           | Go to Settings to activate W 📦 ows. |
|                     | โพร -                                                               | -                                                                                                |                 | โทรสาร :            | -                                   |                                     |

- 9. ดาวน์โหลด บว 432 เพื่อให้คณะกรรมการลงนาม
  - แนบไฟล์ผลการประเมินตามแบบฟอร์ม
  - กดบันทึกข้อมูล

| เลขประจำด้วนิสิต:                                                         | 60199110043                                                                                    | ชื่อ:                                                                   | น.ส. ณพิศ                                      | เฉลิมสุวิวัฒนาการ                               |  |  |  |
|---------------------------------------------------------------------------|------------------------------------------------------------------------------------------------|-------------------------------------------------------------------------|------------------------------------------------|-------------------------------------------------|--|--|--|
| คณะ                                                                       | บัณฑ์ดวิทยาลัย                                                                                 | สาขาวิชา:                                                               | ดจวิทยา                                        |                                                 |  |  |  |
| วิชาโท:                                                                   |                                                                                                | กลุ่มผู้เรียน:                                                          | M3098IA1                                       | 1 (ปี 3)                                        |  |  |  |
| อาจารย์ที่ปรึกษา:                                                         | อ.น้ำเพ็ญ ศิริวัฒน์<br>รศ.มนตรี อุดมเพทายกุล<br>อ.นันทีชา ดมนามูล                              |                                                                         |                                                |                                                 |  |  |  |
| (บว.432) แบบรายงานผลการสอบปากเปล่า                                        |                                                                                                |                                                                         |                                                |                                                 |  |  |  |
| " แนบผลการประเป็นตามแบบฟอร์ม : Choose File No file chosen                 |                                                                                                |                                                                         |                                                |                                                 |  |  |  |
| ดาวน์โหลดแบบประเมิน 🛃                                                     | ดาวน์โหสด                                                                                      |                                                                         |                                                |                                                 |  |  |  |
|                                                                           |                                                                                                | 🗸 บันทึกข้อมูล 🔒 ออกราชงาน                                              |                                                |                                                 |  |  |  |
| ลิขสิทธิ์ © มหาวิทยาลัยศรีนครินทรวิโรฒ<br>114 สุขุมวิท 23, กรุงเทพฯ 10110 | <ul> <li>ส่วนส่งเสริมและบริการการศึกษา</li> <li>โพร +66 2 649 5000 ต่อ 15614, 15662</li> </ul> | ช่วนกิจการนิลิต<br>โทร +68 2 649 5000 ต่อ 15351, 15355,<br>12081, 12086 | ปัณฑ์ตวิทยาลัย<br>โทร +66 2 649 5000 ต่อ 15730 | 🔬 ศูนย์บริหารกิจการหอพัก<br>โพร. +66 3 739 5508 |  |  |  |
|                                                                           |                                                                                                |                                                                         |                                                |                                                 |  |  |  |

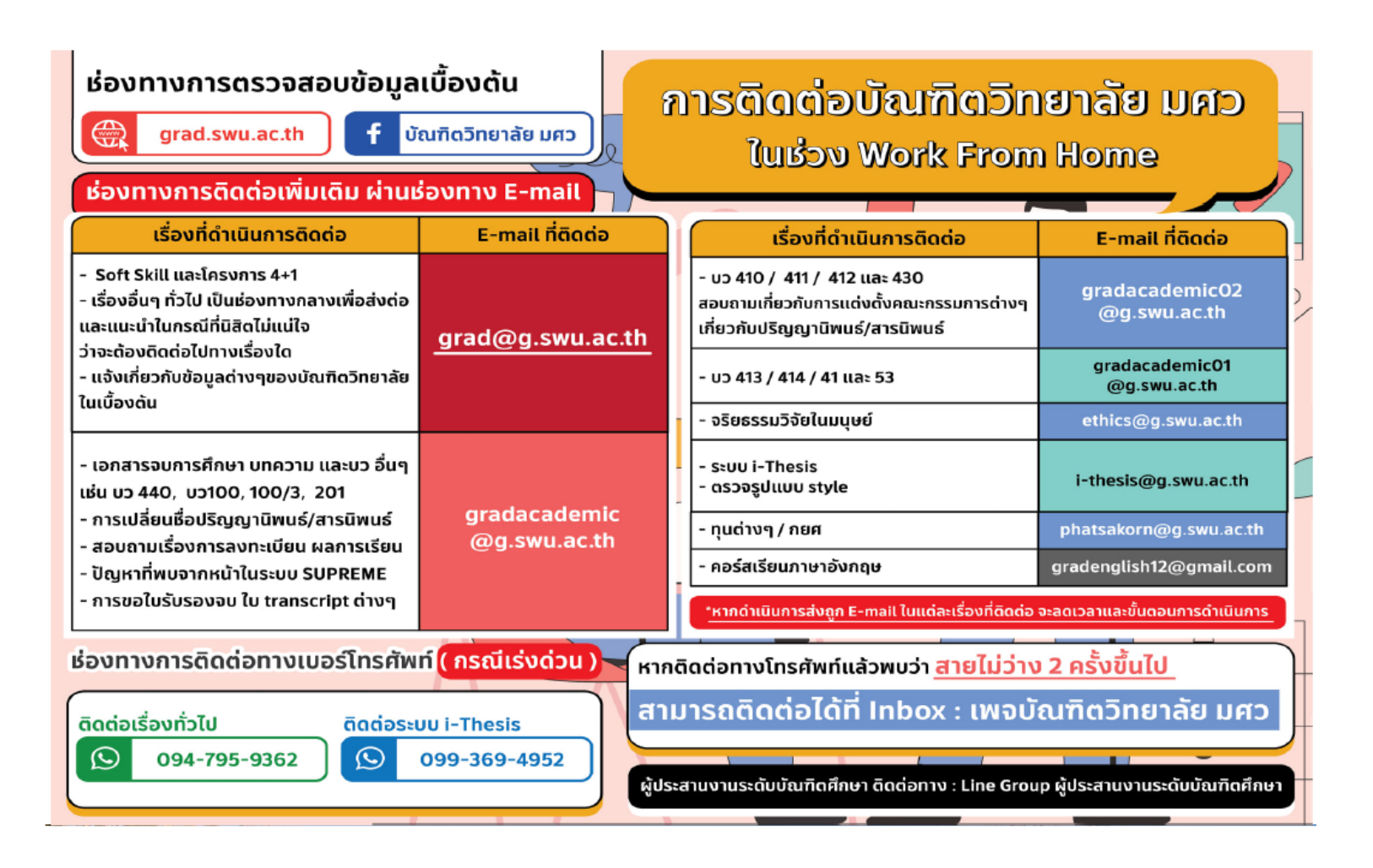

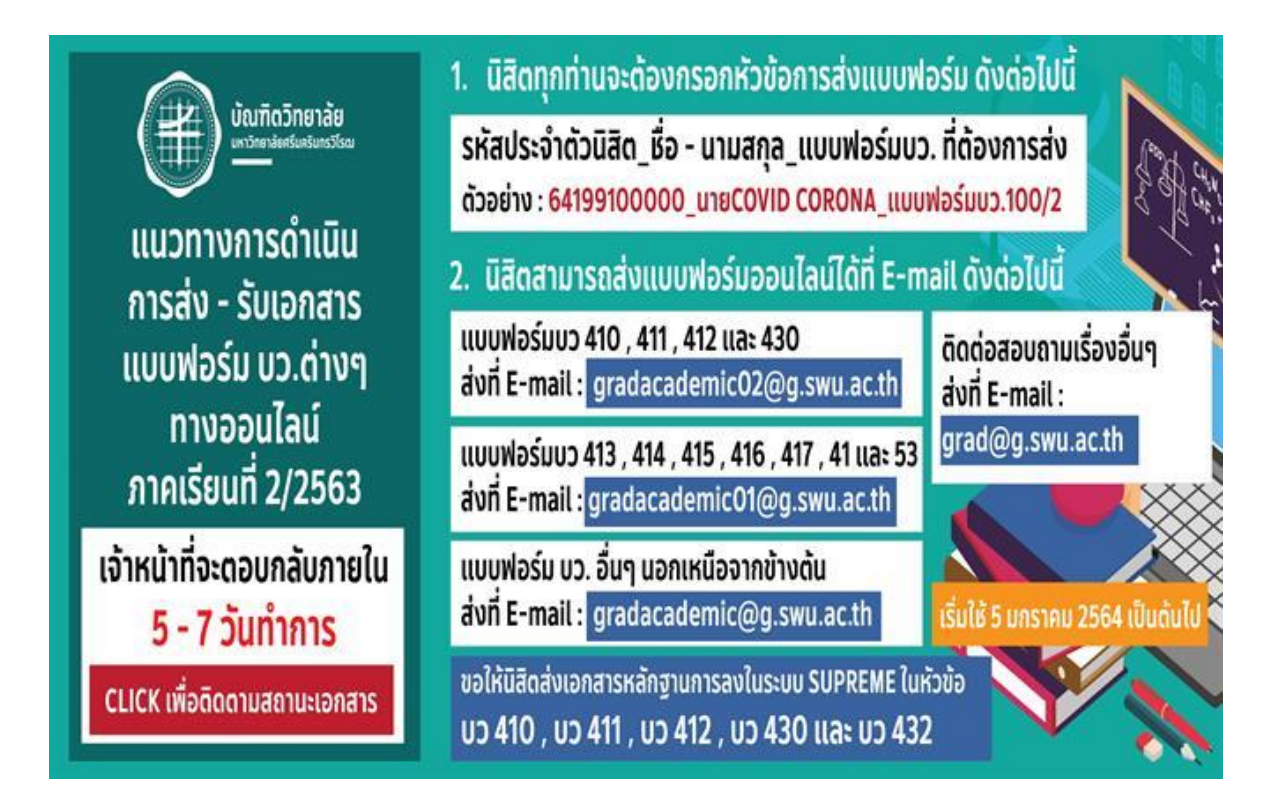